# A LUCIDCHART USER'S GUIDE TO SMARTDRAW

Getting Started with SmartDraw as a Lucidchart User

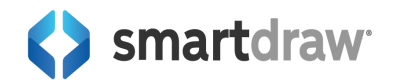

# Getting Started with SmartDraw as a Lucidchart User

This guide will help you make a smooth transition from Lucidchart to SmartDraw by comparing the basic functions and user interface of both applications. We hope this helps you get up to speed quickly after making the switch.

| Getting Started with SmartDraw as a Lucidchart User      | 2  |
|----------------------------------------------------------|----|
| The SmartDraw Dashboard is Your New Home Page            | 4  |
| Recent Documents                                         | 5  |
| Your Documents                                           | 5  |
| Starred are Favorites in SmartDraw                       | 6  |
| Finding Documents Shared With You                        | 7  |
| Import Documents                                         | 8  |
| Finding Integrations                                     | 8  |
| Accessing Your Account                                   | 10 |
| Creating a New Document                                  | 11 |
| Working with Templates                                   | 12 |
| Transitioning from a Lucidchart Workspace to SmartDraw   |    |
| Toolbar Options                                          | 15 |
| Naming and Saving Diagrams                               | 16 |
| Saving Files to a Specific Location                      | 17 |
| Finding the Tools from Lucidchart's Toolbar in SmartDraw |    |
| Font Type, Size, and Style                               | 19 |
| Undo and Redo                                            | 20 |
| Format Painter                                           |    |
| Shape and Line Properties                                | 20 |
| Change Fill Color                                        | 20 |
| Shape Options                                            |    |
| Change Line Style                                        |    |
| Adding Hyperlinks                                        |    |
| Additional Tools Available on SmartDraw's Main Toolbar   | 28 |
| Export                                                   |    |
| Copy, Paste, Cut, and Insert                             | 28 |
| Alignment and Organizational Tools                       | 29 |
| Comparing SmartDraw's Left Panel to Lucidchart's         | 29 |
| Tools and Symbols Panel                                  |    |
| Inserting Additional Visuals into Your Workspace         | 31 |
| Inserting Images                                         | 32 |

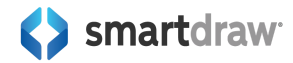

| Assign Data to Shapes                                             |    |
|-------------------------------------------------------------------|----|
| Finding Container Options in SmartDraw                            |    |
| Finding Comments in SmartDraw                                     |    |
| Right-Click Options                                               |    |
| Copy and Paste                                                    | 35 |
| Arrange, Align, and Lock Options                                  | 35 |
| More Style Options Available with SmartDraw                       | 37 |
| Add a Frame with SmartDraw's Right-Click Menu                     |    |
| Adding Comments, Notes, and Links                                 |    |
| Where to Find Other Options from Lucidchart's Right-Click Menu    | 41 |
| Document Settings                                                 |    |
| Add to Custom Shape Library                                       |    |
| Copy to Layer                                                     | 43 |
| Adding Shapes                                                     | 43 |
| Using Your Keyboard to Add Shapes in SmartDraw                    | 44 |
| Rearranging and Deleting Shapes                                   | 45 |
| Searching for Symbols                                             | 45 |
| Pinning Search Results                                            | 46 |
| Pin All Results                                                   |    |
| Remove Search Results                                             | 47 |
| Browse Pinned Libraries                                           |    |
| Working with Layers                                               |    |
| Moving Layers Up and Down                                         | 50 |
| Working on a Specific Layer                                       | 50 |
| Pages                                                             | 50 |
| Sharing Your Document                                             | 51 |
| Collaborating in Real Time                                        | 52 |
| Sharing with Shared Folders                                       | 54 |
| Sharing a Personal Folder                                         | 54 |
| Set Up License-Level Shared Folders                               | 54 |
| Connect to a 3rd Party Storage Service and Inherit Shared Folders | 55 |
| Whiteboarding Tools in SmartDraw                                  | 56 |
| Exporting Options                                                 | 57 |
| Setting Transparency for Exports                                  | 58 |
| Export to Google Drive in SmartDraw                               | 59 |
| Export to Office in SmartDraw                                     | 60 |
| Custom Libraries                                                  | 61 |
| Learn More                                                        | 65 |

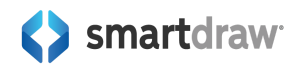

# The SmartDraw Dashboard is Your New Home Page

After signing into Lucidchart, you start with a home page where you can view your recent documents, access templates, look for integrations, and access your account.

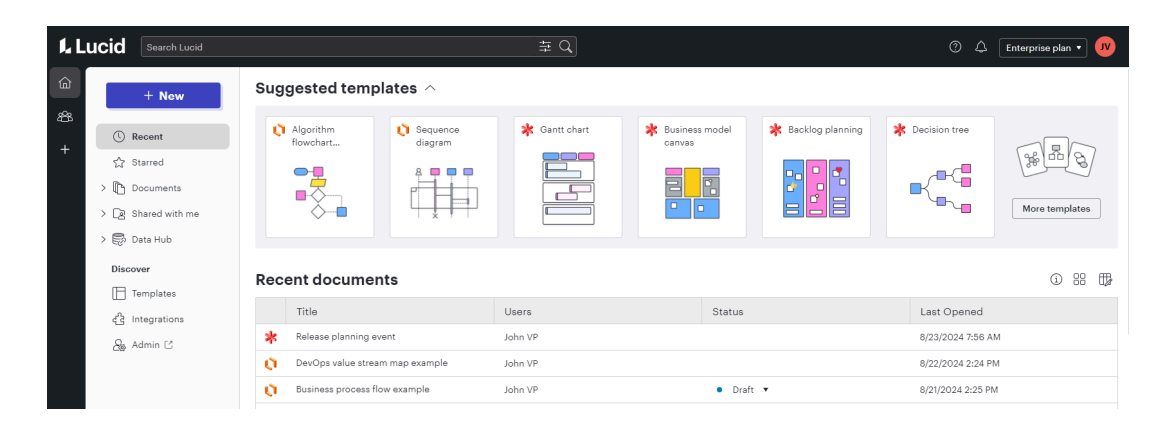

SmartDraw's Dashboard has the same purpose. This is the first screen you see after logging in. You can quickly access recent documents, browse all your documents, start a new document from a template, explore integrations, and more.

| Smartdraw                                                                          | Recent Documents                                                                                                    |                                                                                                    |                        |               | All Documents 🐧   |
|------------------------------------------------------------------------------------|----------------------------------------------------------------------------------------------------|----------------------------------------------------------------------------------------------------|------------------------|---------------|-------------------|
| Documents       Integrations       → Import       ☆ Favorites       ♪ New Document |                                                                                                    |                                                                                                    |                        |               | ЩП                |
|                                                                                    | Database                                                                                                    | Online Order System                                                                                                    | Roadmap                | Agile Process | App Brainstorm    |
|                                                                                    |                                                                                                    |                                                                                                    |                        |               |                   |
|                                                                                    | Recent Templates                                                                                                    |                                                                                                    |                        |               | All Templates 📓   |
|                                                                                    | Ŷ<br>↑                                                                                                    |                                                                                                    | 662                    |               |                   |
|                                                                                    | Flowchart                                                                                                    | Azure Diagram                                                                                                    | Org Chart (2 Level)    | Strategic OKR | UML Class Diagram |
|                                                                                    |                                                                                                    |                                                                                                    |                        |               |                   |
|                                                                                    |                                                                                                    |                                                                                                    |                        |               |                   |
|                                                                                    | Get Started<br>SmartDraw includes easy a<br>whiteboarding, and data vi<br>started on your next big id<br>Dashboard check out the a | and powerful tools for diagrammi<br>sualization. Click on New Docum<br>aa. To learn more about the all ne<br>nnouncement. | ng,<br>ent to get<br>w |               | New Document      |

Let's go over some similarities and differences, so you can get comfortable navigating the SmartDraw dashboard:

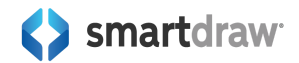

## **Recent Documents**

In Lucidchart, suggested templates are on the top with your recent documents below them. In SmartDraw, the dashboard will show your recent documents first then the recent templates you used below them.

## **Your Documents**

In both apps, you can find your documents when you click on **Documents** in the Left Panel.

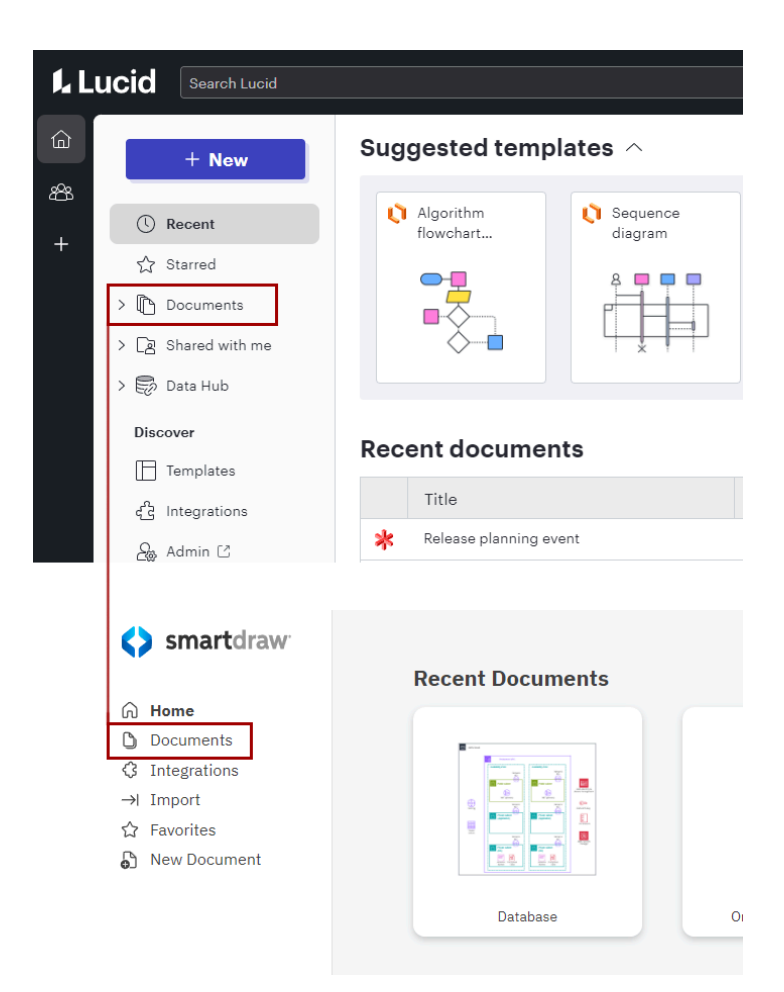

SmartDraw lets you save diagrams directly to 3rd party storage services like Google Drive, OneDrive, and more. Any documents stored on these services will still be listed under your Documents, but you'll have to access them using the tabs at the top of the **Documents** view.

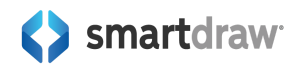

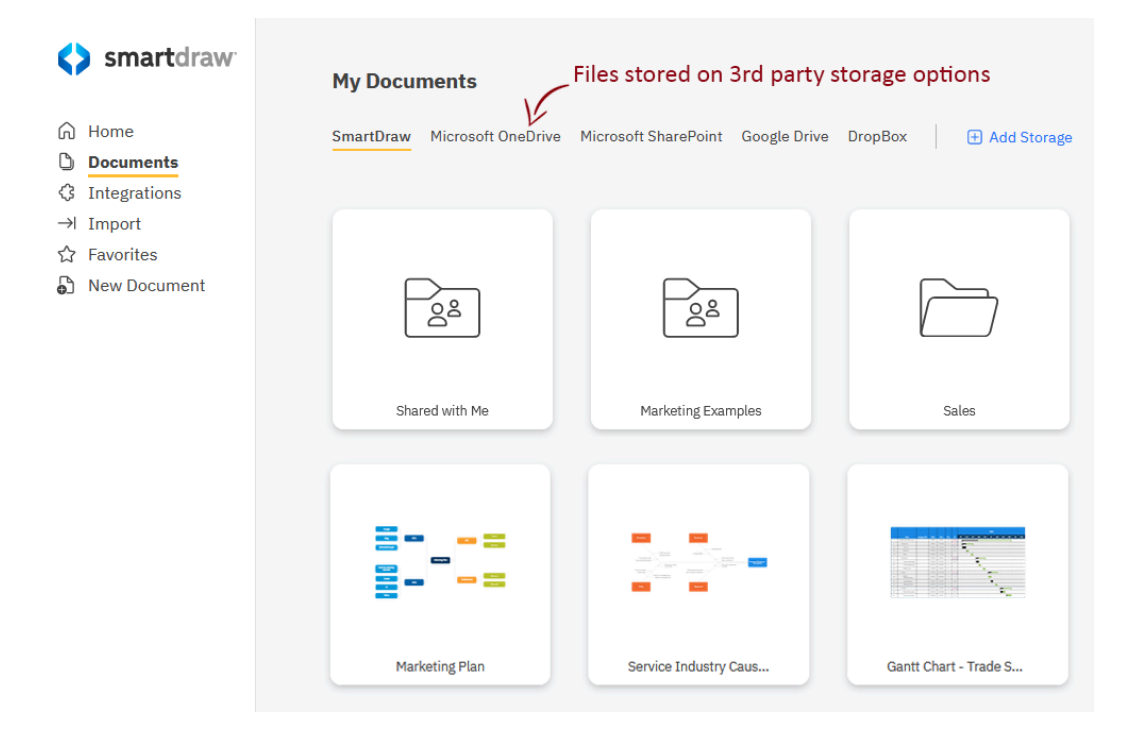

## Starred are Favorites in SmartDraw

In Lucidchart, your starred items are located under **Starred**. In SmartDraw, we call these favorites and you can access them by clicking on **Favorites**.

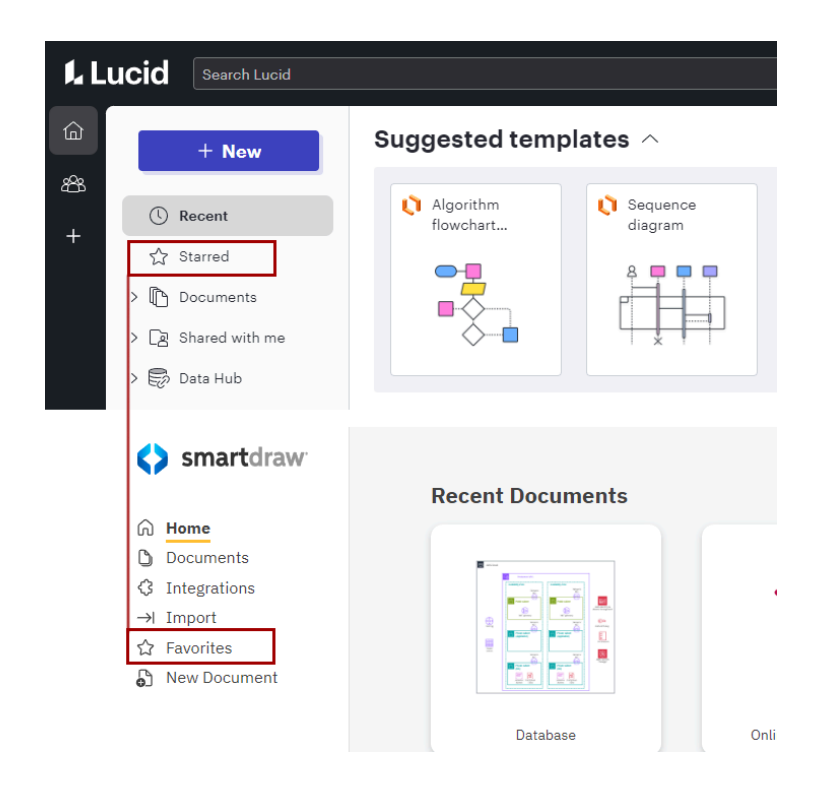

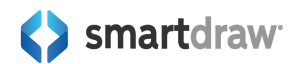

## **Finding Documents Shared With You**

If you want to find a visual shared with you, Lucidchart highlights these under **Shared with me** on the home page. In SmartDraw, you can find them after clicking **Documents** and then clicking on the **Shared with Me** folder.

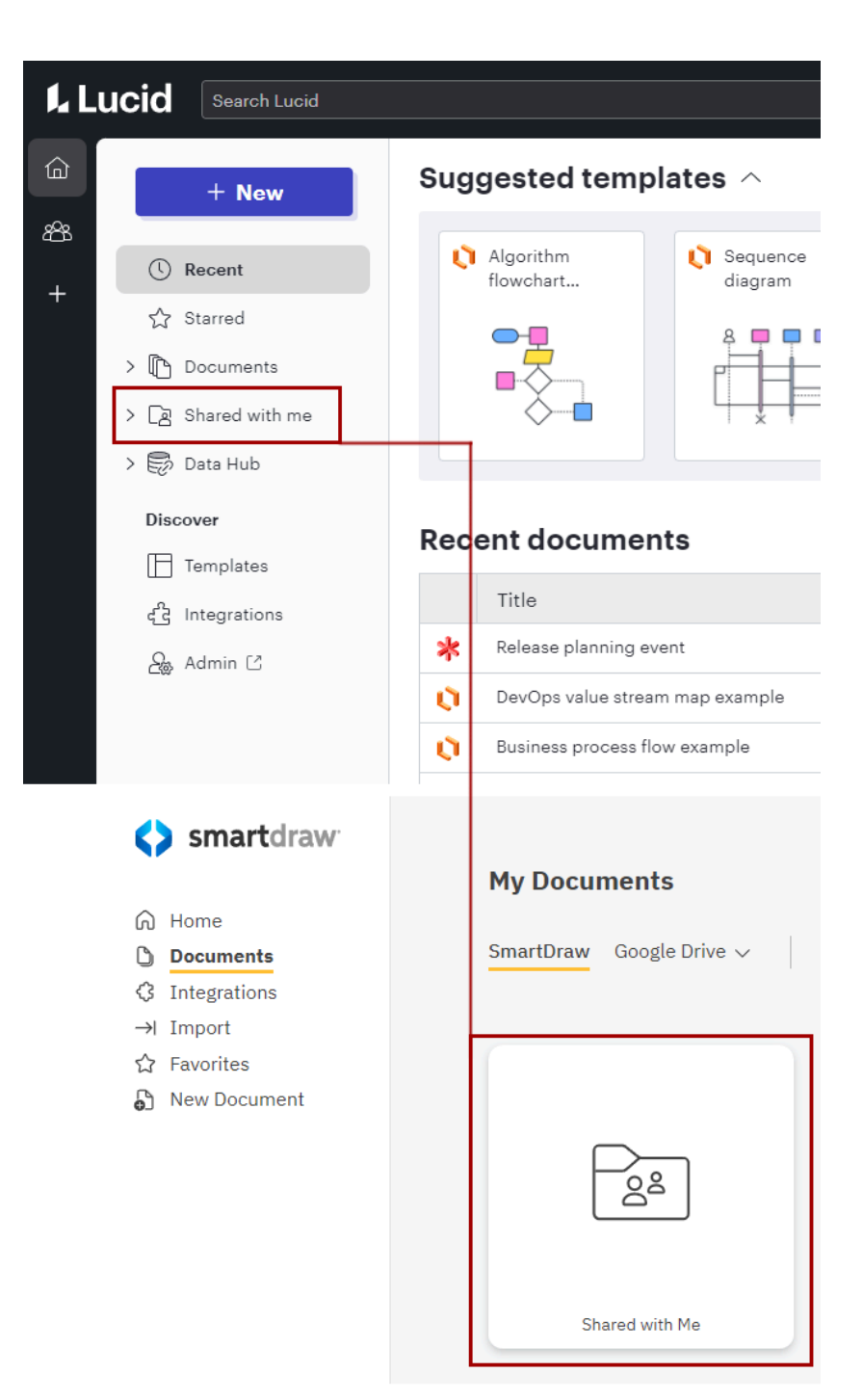

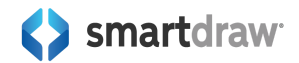

## **Import Documents**

If you want to import documents like Visio files in Lucidchart, you'd click **Import documents** under **New**. In SmartDraw, you can simply click on **Import** in the left panel and choose from the available import options.

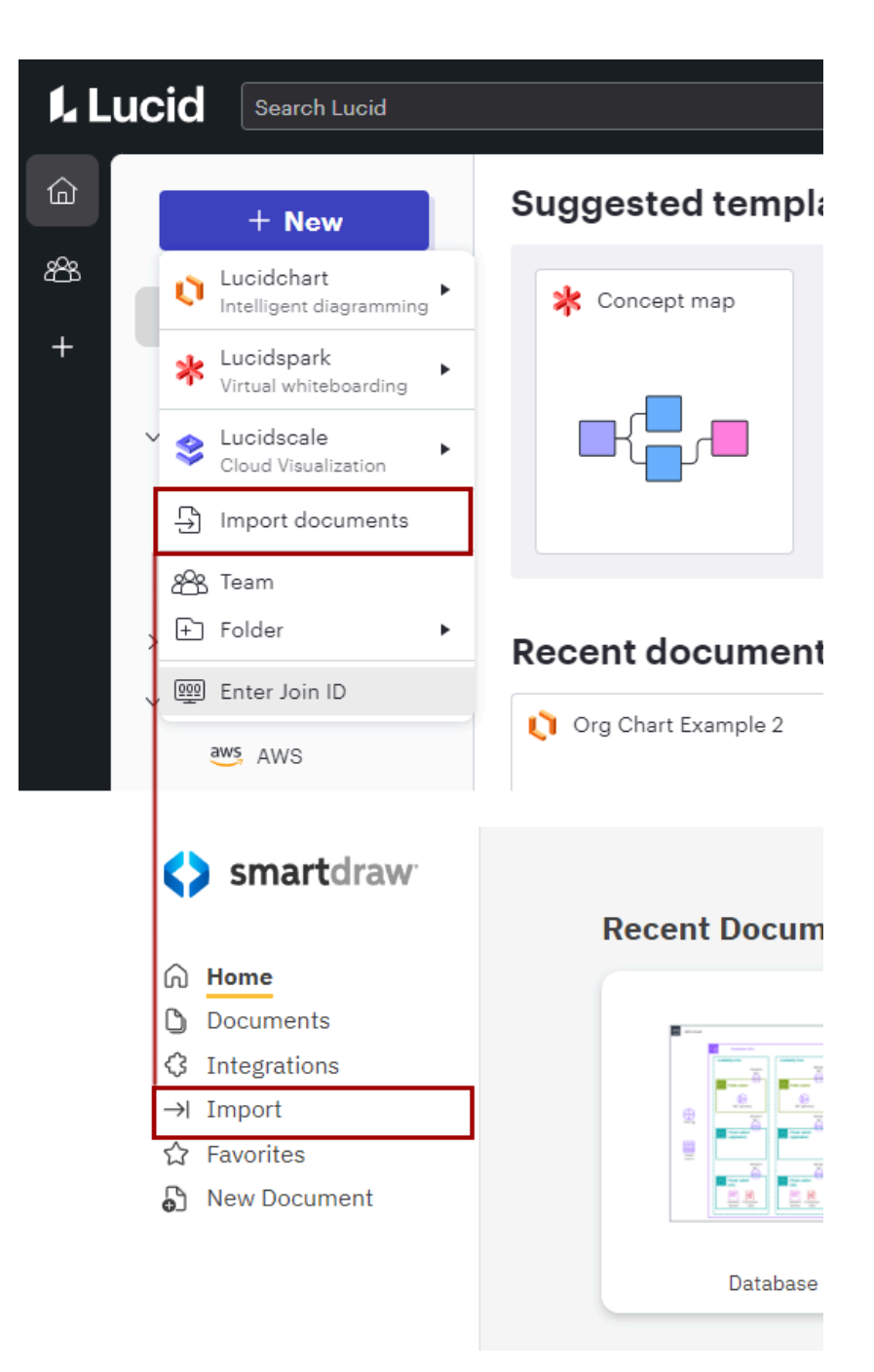

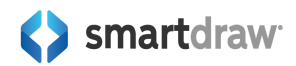

## **Finding Integrations**

If you want to browse available integrations, both Lucidchart and SmartDraw have a list of apps listed under **Integrations** in the left panel.

| Lucid Search Lucid                                                                                                    |                                        | ‡Q                  |
|----------------------------------------------------------------------------------------------------|----------------------------------------|---------------------|
| û + New                                                                                                    | Suggested templates $ \wedge $         |                     |
| <ul> <li>★</li> <li>★</li></ul> | Algorithm<br>flowchart                 | Gantt chart         |
| Templates                                                                                                    | Recent documents                       |                     |
| ഹ്വ് Integrations                                                                                                    | Title                                  | Users               |
| ළි Admin ⊡                                                                                                    | Release planning event                 | John VP             |
|                                                                                                    | DevOps value stream map example        | John VP             |
|                                                                                                    | <b>U</b> Business process flow example | John VP             |
| Smartdraw                                                                                                    | Recent Documents                       |                     |
| <ul> <li>❑ Documents</li> <li>✓ Integrations</li> <li>→ Import</li> <li>☆ Favorites</li> <li>♠ New Document</li> </ul>                                                                                                    |                                        |                     |
|                                                                                                    | Database                               | Online Order System |

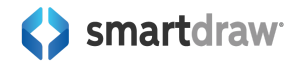

## **Accessing Your Account**

In Lucidchart, you can access your account by clicking on **Admin** on your home page. In SmartDraw, you can access your account by clicking on **My Account**.

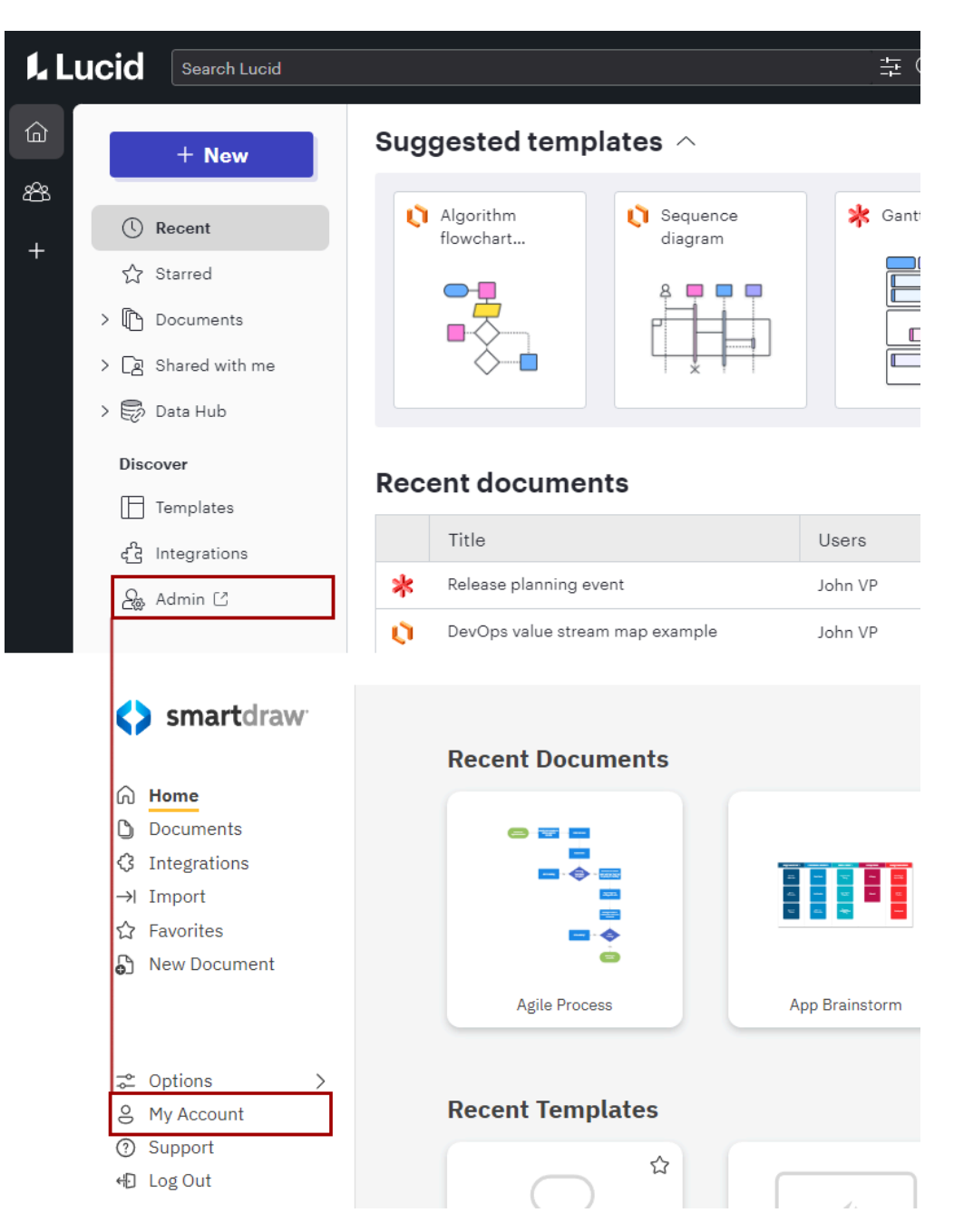

For more information on navigating the SmartDraw dashboard, explore SmartDraw's help documentation online:

https://smartdraw.zendesk.com/hc/en-us/articles/360044531292-Navigating-the-Dashboard

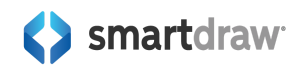

# **Creating a New Document**

To start a new document in Lucidchart, you would click the **+New** button and then select one of the following options:

- Blank Document to start a document from scratch.
- **Create from Template** to open the Template Gallery for selecting a template.
- **Import** and then choose a file type to import a file.

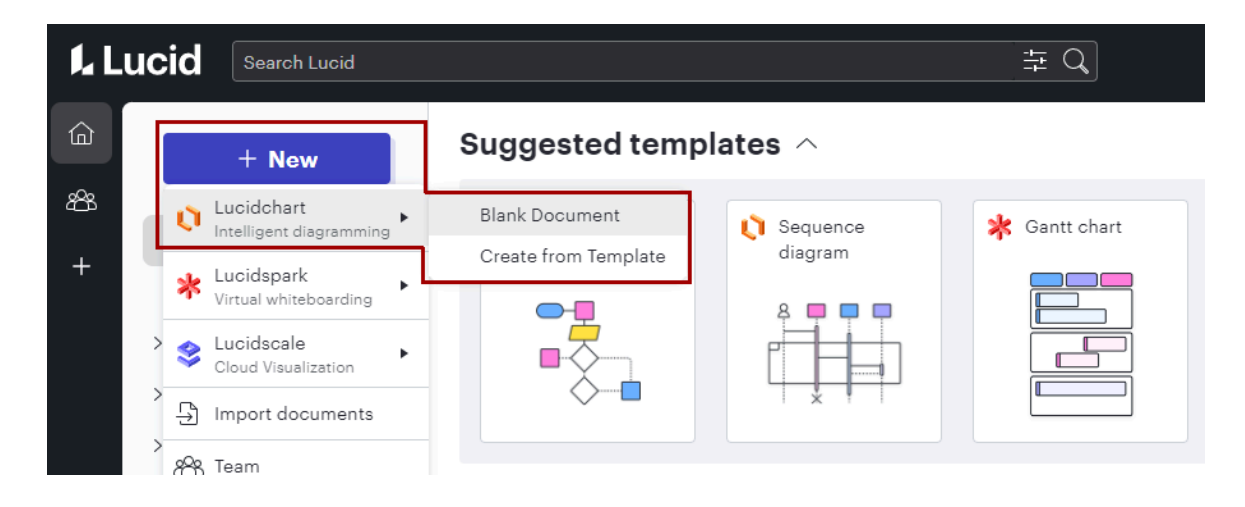

To do the same in SmartDraw, just click **New Document** in the left panel. You'll be able to choose from hundreds of templates conveniently organized into logical categories.

If you want to create a Blank Document similar to Lucidchart, search for "blank" in the search field above the category list and click on **Blank Diagram.** 

| Smartdraw Grant Home                                                                                             | blank X                                                                                                    | Search Results    |                  |                 |
|----------------------------------------------------------------------------------------------------|----------------------------------------------------------------------------------------------------|-------------------|------------------|-----------------|
| <ul> <li>Documents</li> <li>Integrations</li> <li>→ Import</li> <li>☆ Favorites</li> <li>Mew Document</li> </ul> | Brainstorming & Ideation<br>CAD & Drafting<br>Elevations<br>Engineering<br>Floor Plans - Commercial<br>Floor Plans - Residential<br>Flowcharts<br>Infographics | Blank Diagram     | Blank Fault Tree | Blank Gauge     |
|                                                                                                    | IT & Networks<br>Landscape Design                                                                                                    |                   |                  |                 |
|                                                                                                    | Maps & Geography<br>Meetings & Workshops<br>Org Charts<br>Police & Fire<br>Product Management<br>Project Planning<br>Software Design<br>Strategy & Planning    |                   |                  |                 |
|                                                                                                    | Tree Diagrams                                                                                                    | Blank Picnic Plan | Blank Pool Plan  | Blank Yard Plan |

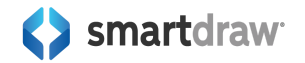

# Working with Templates

Both apps have a template browser that lets you select from a variety of diagram templates. You can find Templates in Lucidchart:

- Click +New and choose Create from Template
- Click on **Templates** on the home page

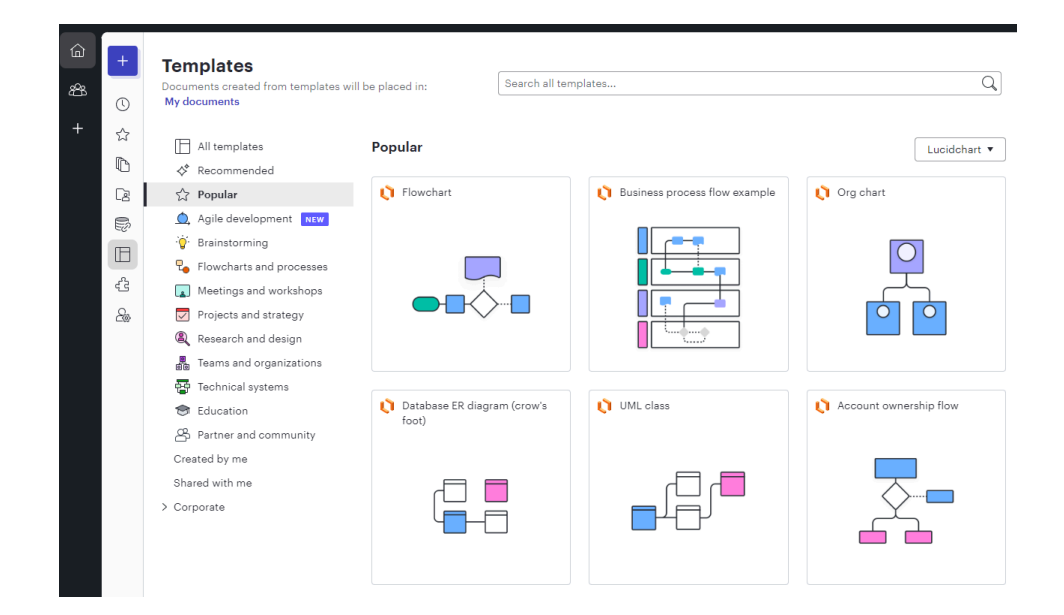

You access templates in SmartDraw by clicking on New Document on the Dashboard.

| Smartdraw                                                                            | Search templates Q                                                                                                    | New Document           |                      |                      |
|--------------------------------------------------------------------------------------|----------------------------------------------------------------------------------------------------|------------------------|----------------------|----------------------|
| Documents       O Integrations       → Import       ☆ Favorites       ♪ New Document | Brainstorming & Ideation<br>CAD & Drafting<br>Eleventions<br>Engineering<br>Floor Plans - Commercial<br>Floor Plans - Residential<br>Flowcharts<br>Infographics |                        |                      |                      |
|                                                                                      | IT & Networks<br>Landscape Design<br>Maps & Geography<br>Meetings & Workshops<br>Org Charts<br>Police & Fire                                                    | Floor Plans - Resident | Floor Plans - Commer | Org Charts           |
|                                                                                      | Project Planning<br>Software Design<br>Strategy & Planning<br>Tree Diagrams                                                                                     | Flowcharts             | Engineering          | Brainstorming & Idea |
| © Options >                                                                          |                                                                                                    |                        | 9.000 C              |                      |
| <ul> <li>Support</li> <li>Log Out</li> </ul>                                         |                                                                                                    | IT & Networks          | Software Design      | CAD & Drafting       |

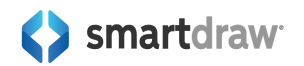

Choosing the right template in SmartDraw is important because each template has unique tools to help you create your selected visual.

# Transitioning from a Lucidchart Workspace to SmartDraw

Once you open a template, both applications have a panel to the left of the drawing area that contains symbols that you can add to the page.

This left panel also has modes in both products so it can display different information or access additional tools.

Both have a toolbar at the top for editing your diagram and some controls at the bottom to adjust layers, scale, and other miscellaneous page related settings.

Lucidchart's workspace:

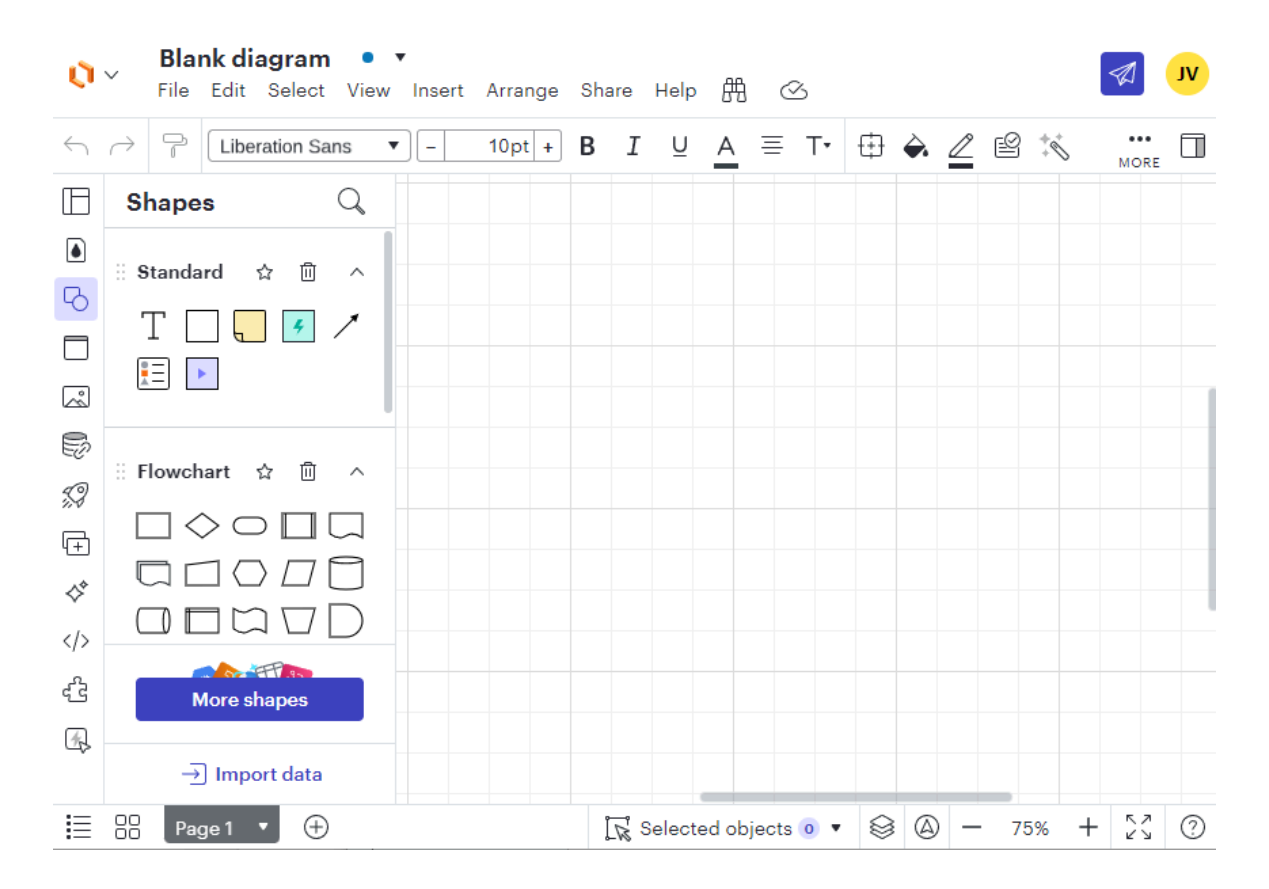

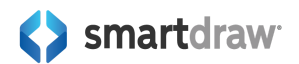

#### SmartDraw's workspace:

| $\diamond$ | Smartdraw <sup>.</sup> File Home Design Page Table Options Support |         |         |             |          |             |       |    |                     |      |           |            |
|------------|--------------------------------------------------------------------|---------|---------|-------------|----------|-------------|-------|----|---------------------|------|-----------|------------|
| <          | Event v O Conv Cut Danse                                           | nsert 🗸 | 9 Undo  | D Styles 🗸  | ⇔ Fill ∨ | ☆ Effects ∨ | Arial |    |                     | 10 * | ₿ Align ∨ | Rotate ∨ > |
| _          |                                                                    | :=      | Parle 1 | age memes v |          |             | В.    | ΣŲ | $\times_2 \times^2$ | ΔΩ   | ₩ Group ∨ | and Fup ∨  |
| +          | Iools V<br>Select Shape Line Text                                  |         | I age I | •           |          |             |       |    |                     |      |           |            |
| 0          | > Swimlanes                                                        |         |         |             |          |             |       |    |                     |      |           |            |
|            | > Spacing                                                          |         |         |             |          |             |       |    |                     |      |           |            |
|            | > Sub-Processes                                                    |         |         |             |          |             |       |    |                     |      |           |            |
|            | > Recently Used Symbols                                            |         |         |             |          |             |       |    |                     |      |           |            |
|            | Symbols                                                            |         |         |             |          |             |       |    |                     |      |           |            |
|            | Search for symbols Q More O                                        |         |         |             |          |             |       |    |                     |      |           |            |
|            | Flowchart X                                                        |         |         |             |          |             |       |    |                     |      |           |            |
|            |                                                                    |         |         |             |          |             |       |    |                     |      |           |            |
|            |                                                                    |         |         |             |          |             |       |    |                     |      |           |            |
| ?          |                                                                    |         |         |             |          |             |       |    |                     | _    | 0         | 100%       |

SmartDraw calls the panel to the left a SmartPanel because it contains more than just symbols for most types of diagrams. SmartPanels contain tools tailored for a specific diagram depending on the template opened.

For example, if you start with a flowchart template, the SmartPanel is where you will find tools to add swimlanes and sub-processes. If you are making a floor plan, the SmartPanel is where you can set the scale and add walls.

In SmartDraw, it's important to pick the right template to start your drawing, so you have the right contextual tools to create your diagram.

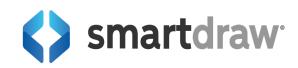

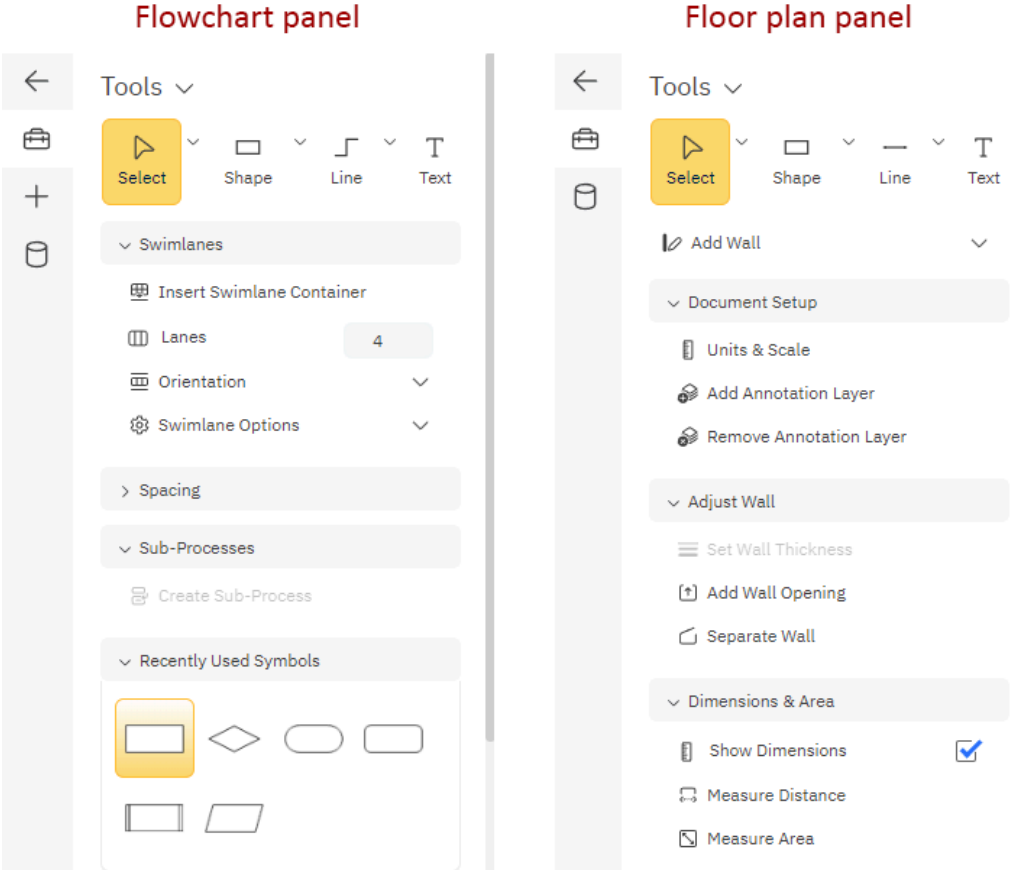

#### Flowchart panel

## **Toolbar Options**

By default, SmartDraw's top toolbar matches the ribbons usually seen in Microsoft products like Visio.

You can get a more minimal look similar to Lucidchart by checking the Collapse Main Toolbar option under the **Options** tab.

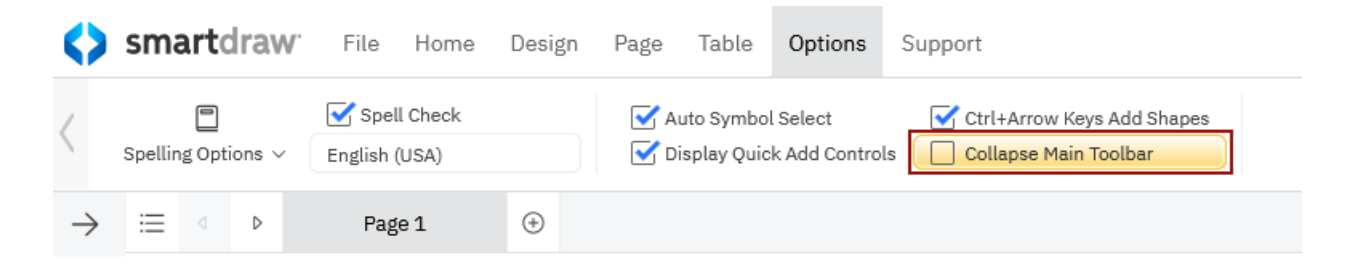

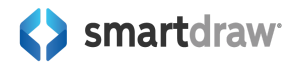

The menu will toggle to a modern, minimal look that uses only icons, no words.

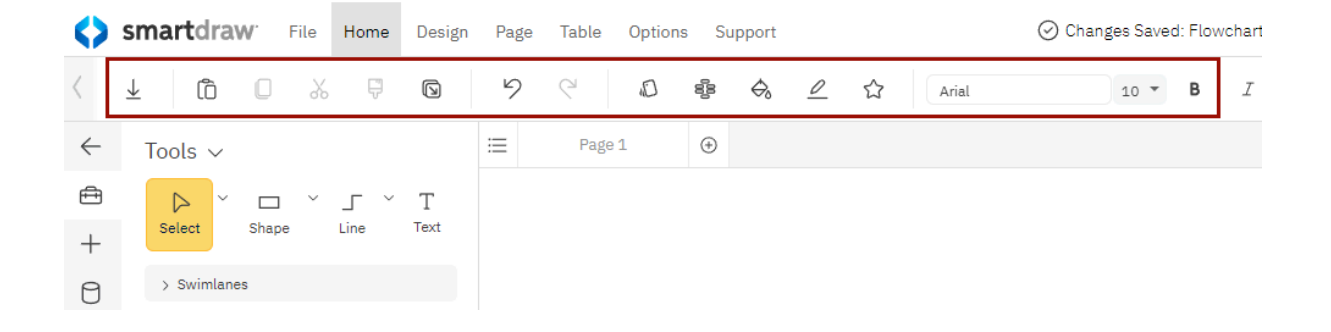

You can further minimize SmartDraw's UI and collapse the SmartPanel using the arrow in the upper left corner of the SmartPanel, at the very top of the left bar. This will move the SmartPanel out of your way, leaving only the left bar behind.

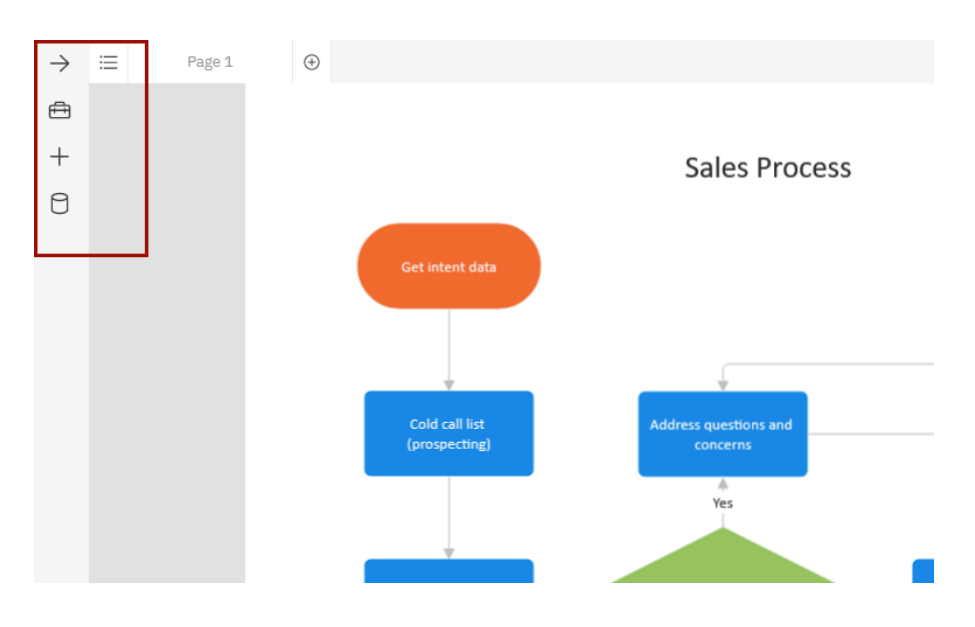

## Naming and Saving Diagrams

In Lucidchart, you can change the title of your diagram in the **upper left**. In SmartDraw, the title of your diagram is located in the **upper right**, next to the **Share** button. In both apps, you can just click to edit the name at any time.

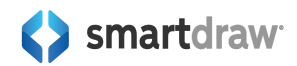

| ø            | V File          | wchart<br>Edit Selec | Draft ▼<br>t View Insert | Arrange | Share  | Help 👭                                   |
|--------------|-----------------|----------------------|--------------------------|---------|--------|------------------------------------------|
| $\leftarrow$ | $\rightarrow$ P | Liberation S         | Sans 🔻 🗌 –               | 10pt +  | B I    | U A                                      |
|              | Shape           | s                    | Q                        |         |        |                                          |
| •            | ii Shape        | s In Use             | ~                        |         |        |                                          |
|              | 🔗 Edit tit      | tle: Flowchart       |                          | Save    | 🖄 Sha  | re 🔊                                     |
| ☆ Effe       | ects 🗸          | Arial<br>B I U       | 10 ▼<br>X₂ X² ▲ Ω        | 🗟 Alig  | sn V 🗧 | Rotate $\checkmark$<br>Flip $\checkmark$ |
|              |                 |                      |                          |         |        |                                          |

### Saving Files to a Specific Location

All Lucidchart files are created in the root folder of your Lucidchart account. If you want a file to be stored in a shared folder, you must move it after you create it.

SmartDraw allows you to directly save into any folder, including third party storage. SmartDraw documents are files that are really stored in GoogleDrive, OneDrive, and other third party storage if you so wish. Lucidchart stores only links to their files.

| Save a Copy                       | Help 🛛 🗙                                     |
|-----------------------------------|----------------------------------------------|
| Name Rename you                   | r file Choose a third party storage provider |
| Save as Type SmartDraw Document 🔹 | Save To Add Service                          |
| Choose Folder   Create New        | Folder + Add a new folder                    |
| Developers                        | 1/28/2025 9:11AM                             |
| Development                       | 10/4/2023 4:30PM                             |
| Flowchart examples                | 6/24/2021 8:17AM                             |
| Сп                                | 10/4/2023 4:30PM                             |
| Marketing Examples                | 12/13/2023 5:28AM                            |
|                                   | Save Cancel                                  |

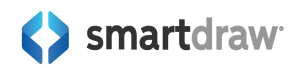

# Finding the Tools from Lucidchart's Toolbar in SmartDraw

Lucidchart has both a toolbar that never changes and a drop-down menu bar.

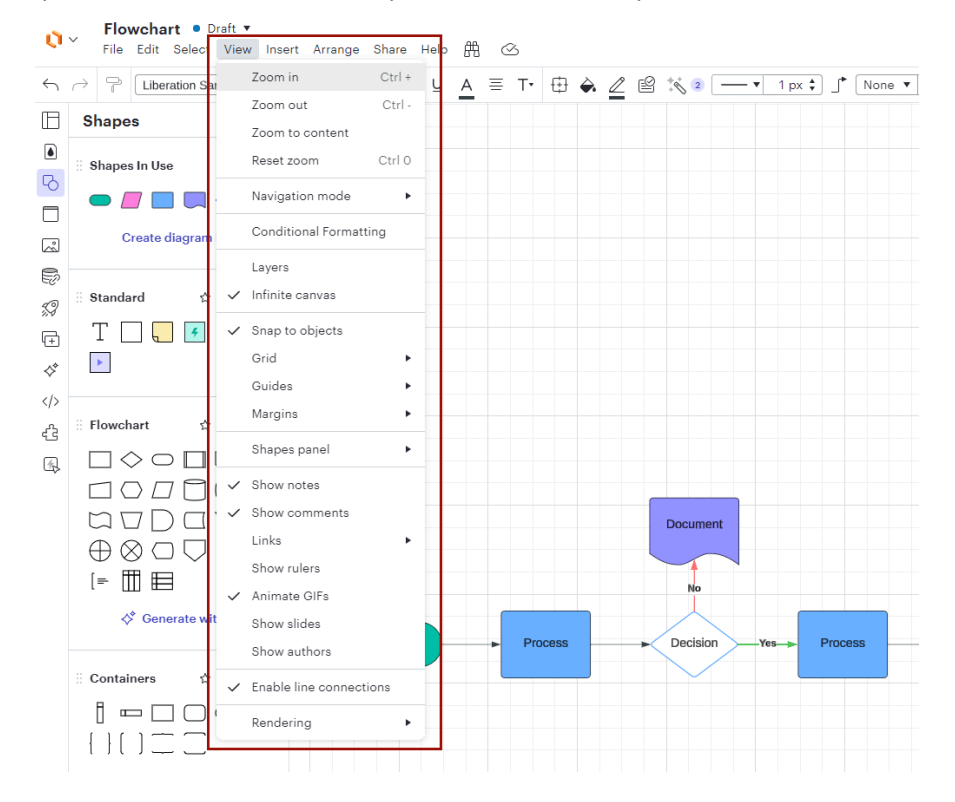

Here is an example of one of Lucidchart's drop-down menus on top of its toolbar.

SmartDraw has a **Main Toolbar** with **tabs** instead of drop-down menu options. These tabs include: File, Home, Design, Page, Table, Options, and Support. When you click a tab, instead of a drop-down menu, the Main Toolbar changes the tools displayed.

| Smartdraw File Home Design Page                   | Table Options Support                                                                                | ⊘ Changes Saved: Flowchart 2              |
|---------------------------------------------------|----------------------------------------------------------------------------------------------------|-------------------------------------------|
| 🔊 Background 🗸 🗅 Orientation 🗸 🚺 Margins 🗸        | 😡 Layers ∨ 🚦 Workspace 🚯 Center in Workspace 🚦 Units & Scale ∨ 👹 Snaps ∨ 📄 Rulers 🗌 Grid             | Page Dividers Snap Alignment Guides       |
| Smartdraw File Home Design Page                   | Table Options Support                                                                                | ⊘ Changes Saved: Flowchart 2 🛛 😢 Share    |
| Change Shape 🗸 🔅 Edit Shape Outline 🖉 Change Line | e Shape 🗸 🚦 Dimensions 💠 Connection Points T Text Entry 🤹 Grow Properties 🏶 Freeze Properties 🙆 Lock | : Object 🔚 Bullets 🗸 🔤 🖞 Text Spacing 🗸 🚊 |

This is the biggest difference in approaches to the toolbar UX. The SmartDraw tabs change the tools visible in your Main Toolbar, while the Lucidchart menus don't affect the visible toolbar.

Let's go over where you'll find the controls you're used to seeing in Lucidchart's toolbar in SmartDraw.

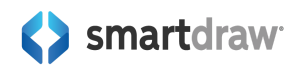

## Font Type, Size, and Style

Both apps have a section of their main toolbar dedicated to changing font settings.

In both apps, you can choose a font type, set its size and set it to be bold, italicized, or underlined. You can also choose a font color.

| ♥> File Edit Select View Insert Arrange Share Help 爵 ᢙ | 🖱 🗸 🕨 🗈 🦪 🖓 Share 🖉 💵                                     |
|--------------------------------------------------------|-----------------------------------------------------------|
| S → 7 Liberation Sans ▼ - 10pt + B I U A Ξ T           |                                                           |
| Font type, size, style                                 |                                                           |
| smartdrawr File Home Design Page Table Options Support | ⊘ Changes Saved: Flowchart 2 🛛 😢 Share 🔗                  |
| ± ОО О Х Ф О У С О Ф & Д Arial 10 - В I Ц              | ~ ~ <u>6</u> <u>6</u> <u>6</u> <u>6</u> <u>6</u> <u>6</u> |

Lucidchart puts text alignment in the same group. In SmartDraw, you'll find the text alignment under the **Design** tab instead.

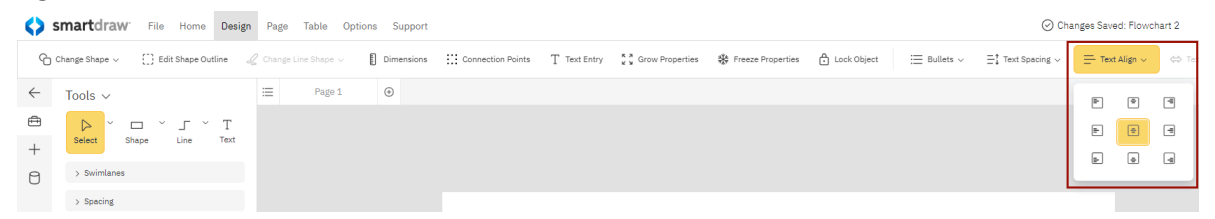

In addition to the common style choices shared by both apps, SmartDraw lets you also set your text as a subscript, a superscript, and even insert special symbols from its **Home** tab.

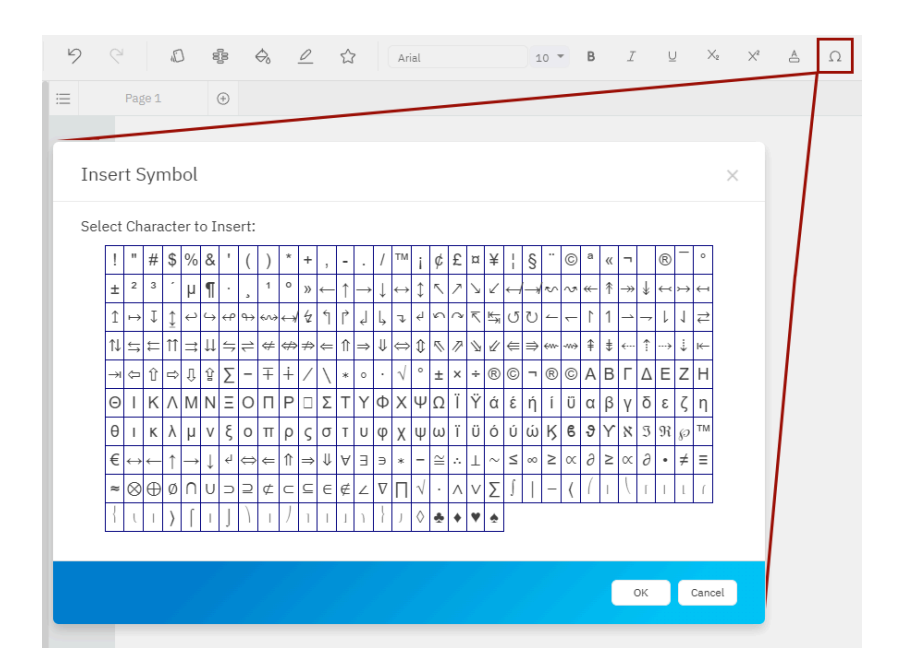

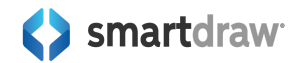

## Undo and Redo

Both apps let you **Undo** and **Redo** from the **Main Toolbar**.

| <b>()</b> ~           | <b>Flow</b><br>File | <b>chart</b><br>Edit S | <ul> <li>Dra<br/>elect</li> </ul> | aft ▼<br>View | nsert | Arrange | e Share  | Help  | 喦      | Ś     |          |          |   |       |
|-----------------------|---------------------|------------------------|-----------------------------------|---------------|-------|---------|----------|-------|--------|-------|----------|----------|---|-------|
| <-                    | 7 (                 | Liberat                | ion Sans<br>do,                   | s ▼<br>Redo   |       | 10pt +  | <b>B</b> | ΙŲ    | A      | ≡ T•  | , 🕀      | <b>~</b> | 2 | Ľ     |
| sn                    | nartd               | raw <sup>.</sup>       | File                              | Home          | Des   | ign Pa  | a Tab    | le Op | otions | Suppo | rt       |          |   |       |
| $\overline{\uparrow}$ | Ô                   | O                      | *                                 | Ţ             |       | 9       | Q        | Ð     | 88     | ¢,    | <u>_</u> | ☆        |   | Arial |

## **Format Painter**

Both apps have the option to copy the style of one shape and apply it to another using a **Format Painter** tool.

| <b>()</b> ~              | <b>Flowchart</b><br>File Edit S | <b>t ●</b> Draft ▼<br>Select View Inse | ert Arrange | Share H | Help |
|--------------------------|---------------------------------|----------------------------------------|-------------|---------|------|
| $\leftarrow \rightarrow$ | Forr                            | tion Sans •]- <br>mat Painter          | 10pt +      | B I     | Ū    |
| <>> sr                   | nartdraw <sup>.</sup>           | File Home [                            | Design Page | e Table | Ор   |
| $\overline{1}$           | ô O                             | X 🗄 🛛                                  | 9           | 9       | Ð    |

## **Shape and Line Properties**

#### **Change Fill Color**

Both apps have a straightforward way of changing a shape's fill color. Select a shape and click the **paint bucket icon** on the **Main Toolbar**.

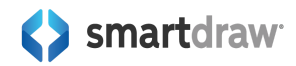

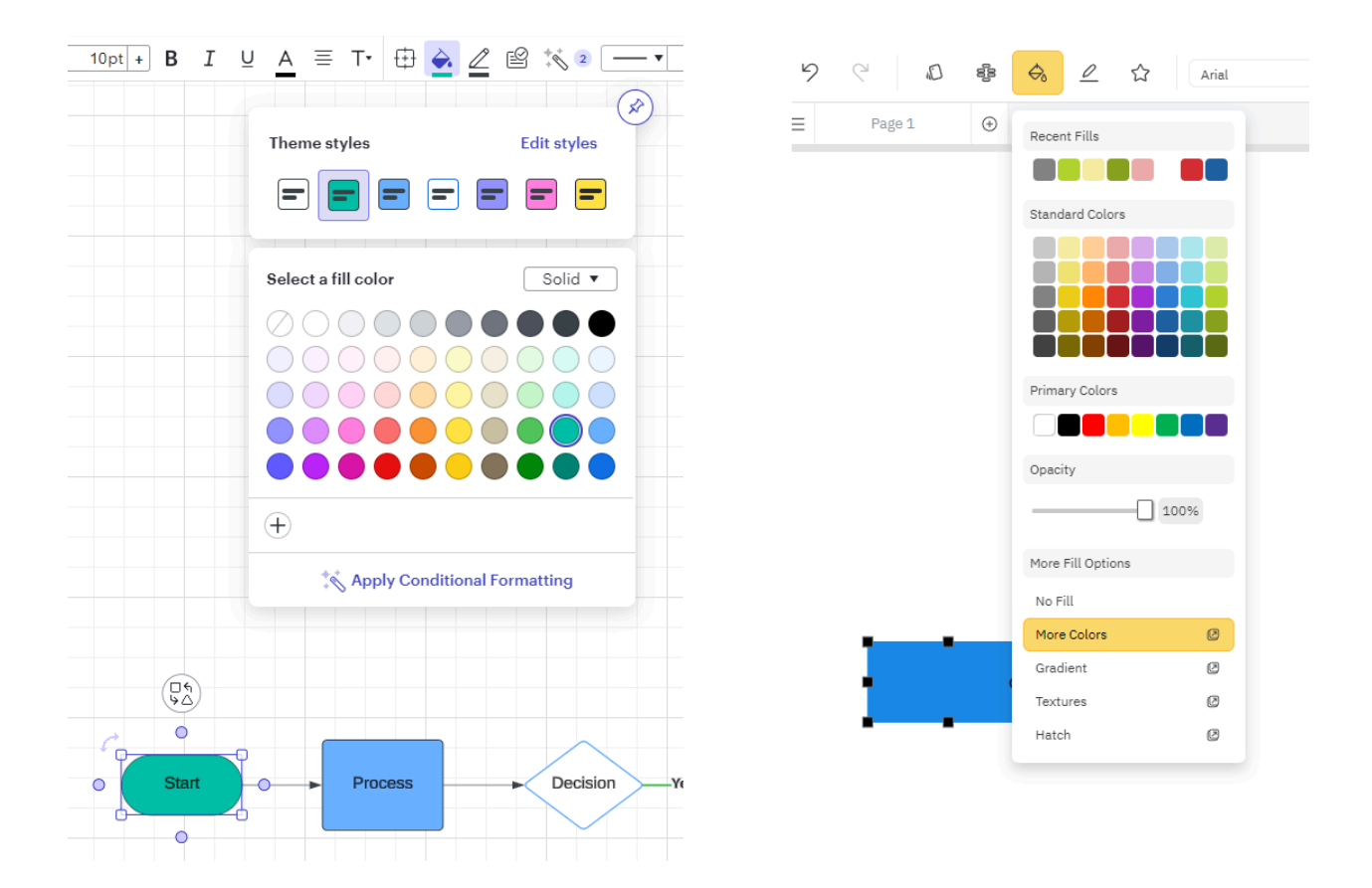

#### In addition to a solid or gradient option, SmartDraw also lets you apply a Texture or Hatch from here.

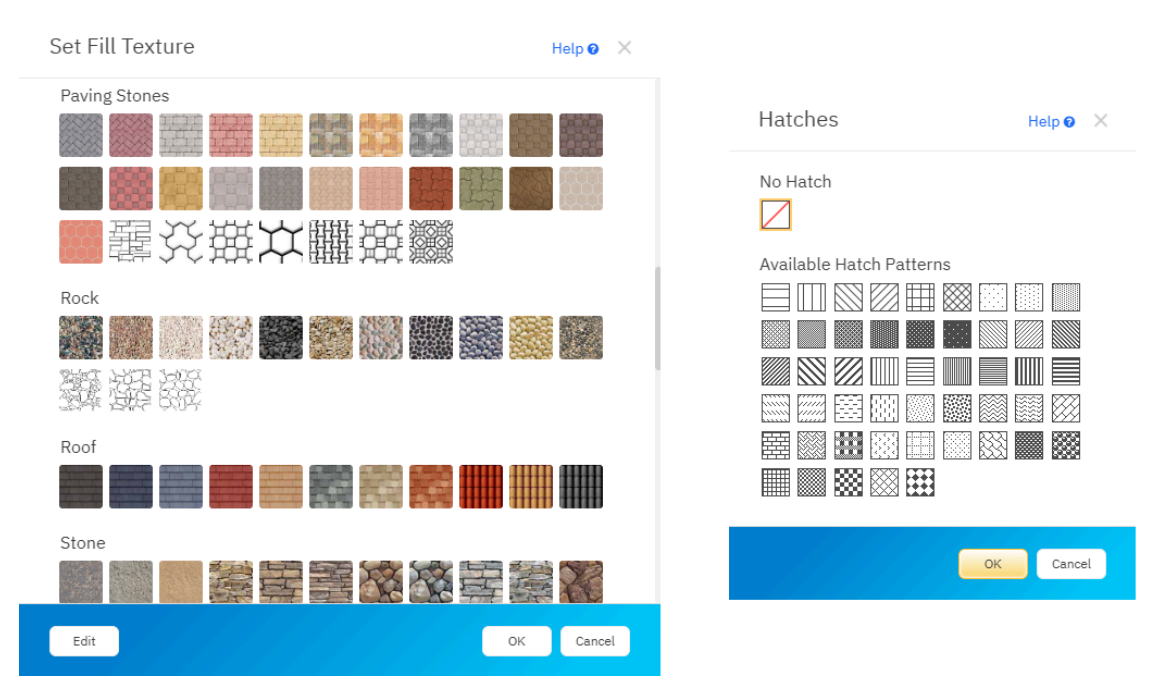

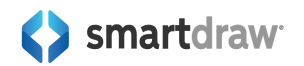

SmartDraw also has a concept of **Themes** and **Styles** you can apply to shapes using separate controls on the **Main Toolbar**.

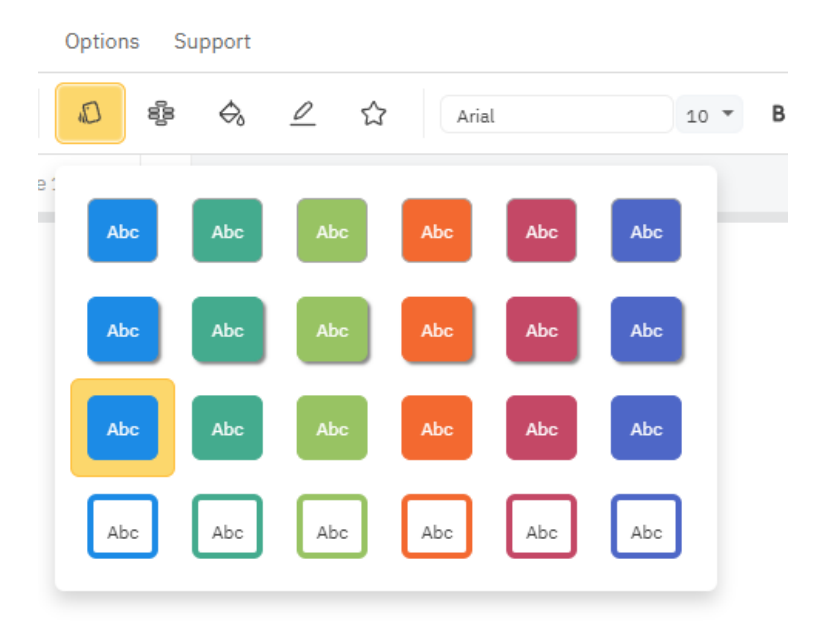

You can select a new style that fits with the currently selected Theme using the **Style** menu.

Or you can select a new Theme altogether using the **Theme** menu.

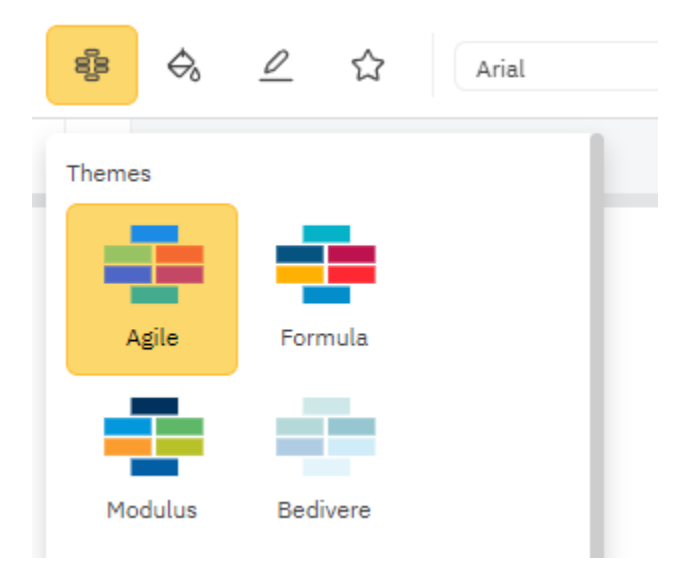

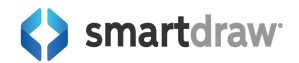

#### **Shape Options**

Lucidchart's shape options modal lets you set the shape position, rotation, flip, change corner rounding, opacity, and add a shadow effect.

| ΙU | ! 🛕 🗏 T• 🖽 🚖 🖉 📽 🐝 🛛 🕂 🖛 🖞 广                                                           |
|----|----------------------------------------------------------------------------------------|
|    |                                                                                        |
|    | 1 in ♦     1 in ♦     0.5 in ♦     0 ° ♦       WIDTH     HEIGHT     ROTATION           |
|    | 3.486 €         4.308 €         ▲           x position         y position         FLIP |
|    | ● 100 % 🗘                                                                              |
|    | O px *                                                                                 |
|    | OFF + + +                                                                              |
|    | COLOR ANGLE                                                                            |
|    | Shadow 🔺                                                                               |
|    |                                                                                        |

SmartDraw can do all this as well, but the controls are not grouped in the same way.

To flip or set the rotation of a shape, you can find these controls in SmartDraw on the **Home** tab of the **Main Toolbar**.

| I U A = T 🕀 🍝 🖉 🕾 🐝 2 🕇 1 px 🛟 🦿                    |            |        |                    |              |     |     |
|-----------------------------------------------------|------------|--------|--------------------|--------------|-----|-----|
|                                                     |            | \$     | 🛝 ි ම              | 620          | olo | 000 |
| 1 in ♦ ⊕ 0.5 in ♦ 0° ♦<br>WIDTH HEIGHT ROTATION     |            | ۲۵     | 43                 | Å,           | 42  |     |
| 3.486 ↓     4.308 ↓       x position     y position | 1          | 0      | 45                 | 90           | 135 |     |
|                                                     |            | Δ1     | \$                 | Ą            | P3  |     |
| ● 100 % 🗘                                           |            | 180    | 225                | 270          | 315 |     |
| SHAPE OPACITY                                       |            | Custon | n                  |              | Ø   |     |
| Opx +<br>ROUNDED                                    |            |        |                    |              |     |     |
| OFF + + + + + + + + + + + + + + + + + +             | <u>;e;</u> | ÷ /    | <mark>ال</mark> ال | 8            | ojo | 000 |
|                                                     |            |        | 🔥 Flip H           | Iorizontally |     |     |
| COLOR ANGLE                                         |            |        | 🗧 🛛 Flip V         | ertically    |     |     |
| Shadow 🔺                                            |            |        |                    |              |     |     |

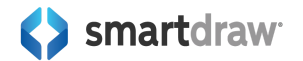

You can set opacity in the **Fill Shape** menu on the **Home** tab of the **Main Toolbar**.

| I U A = T 🕀 🚖 🖉 🖄 🛛 [           | 9 | 0      | 88 | $\diamondsuit$ | <u>0</u>  | د<br>۲ | rial |
|---------------------------------|---|--------|----|----------------|-----------|--------|------|
| 1 in \$ ⊕ 0.5 in \$ 0° \$       | Ξ | Page 1 | ÷  | Recer          | nt Fills  |        |      |
| X POSITION Y POSITION           |   |        |    | Stand          | ard Color | s      |      |
| ● 100 % 🗘                       |   |        |    |                |           |        |      |
| 0 px +<br>Rounded               |   |        |    | Prima          | ry Colors |        |      |
| OFF  A V V SHADOW DISTANCE BLUR |   |        |    | Opaci          | ty        | _      |      |
| COLOR ANGLE                     |   |        |    |                |           | 100%   |      |
| Shadow 🔺                        |   |        |    |                |           |        |      |

For shape effects like shadows, SmartDraw has a **Shape Effects** control on the **Home** tab of the **Main Toolbar**, where in addition to setting a drop shadow, you can also set different glow types.

|                                                                                                    | <u>∠</u> Arial                                | 10 * |
|----------------------------------------------------------------------------------------------------|-----------------------------------------------|------|
| 1 in \$       ①       0.5 in \$       0 ° \$         WIDTH       HEIGHT       ROTATION         3.486 \$       4.308 \$       ▲       ▲ | Outside Effects No Outside Effect Drop Shadow |      |
|                                                                                                    | Glow >                                        |      |
| SHAPE OPACITY                                                                                                    | No Inside Effect                              |      |
| 0 px ↓<br>ROUNDED                                                                                                    | Inner Shadow >                                |      |
| OFF + + +                                                                                                    |                                               |      |
| COLOR ANGLE                                                                                                    | -                                             |      |
| Shadow ▲                                                                                                    |                                               |      |

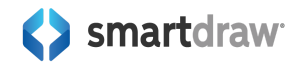

To change the corner radius of any shape, in SmartDraw, you'll want to right-click on the shape and choose **Corner Style**.

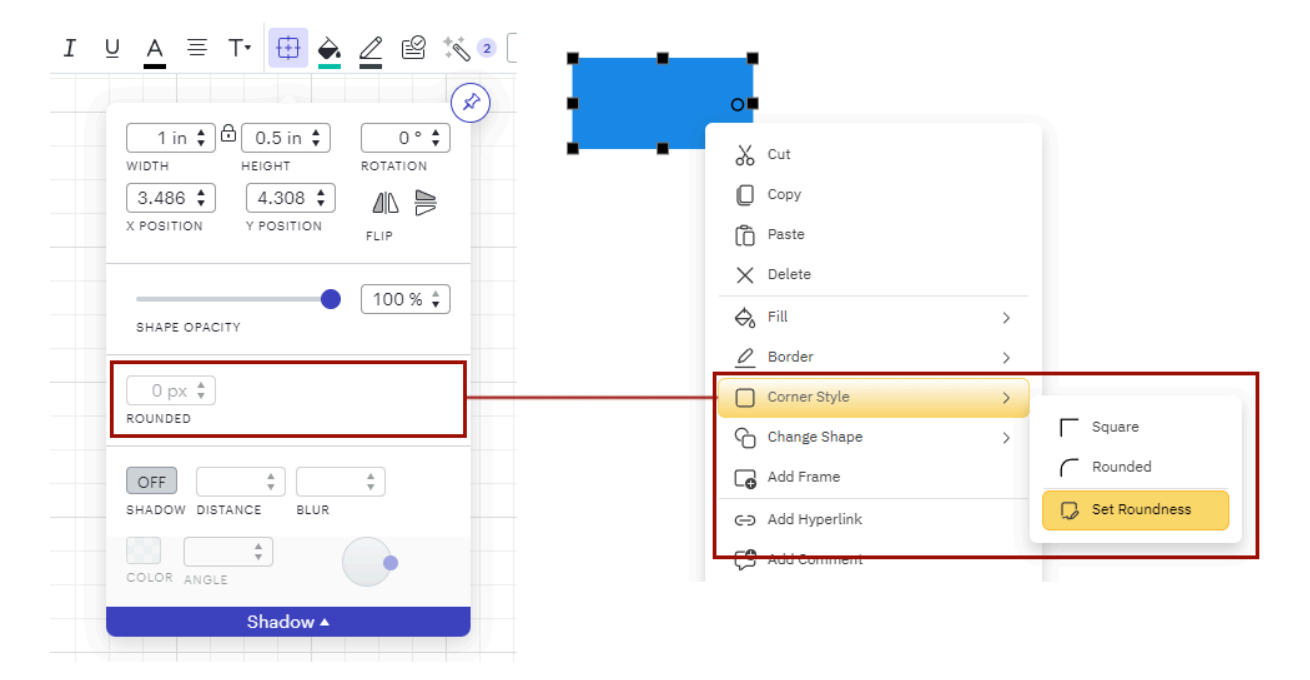

To position a shape in your workspace and set its height and width manually, SmartDraw has a floating toolbar, but this toolbar is only available for visual types where this makes sense like floor plans and other CAD drawings.

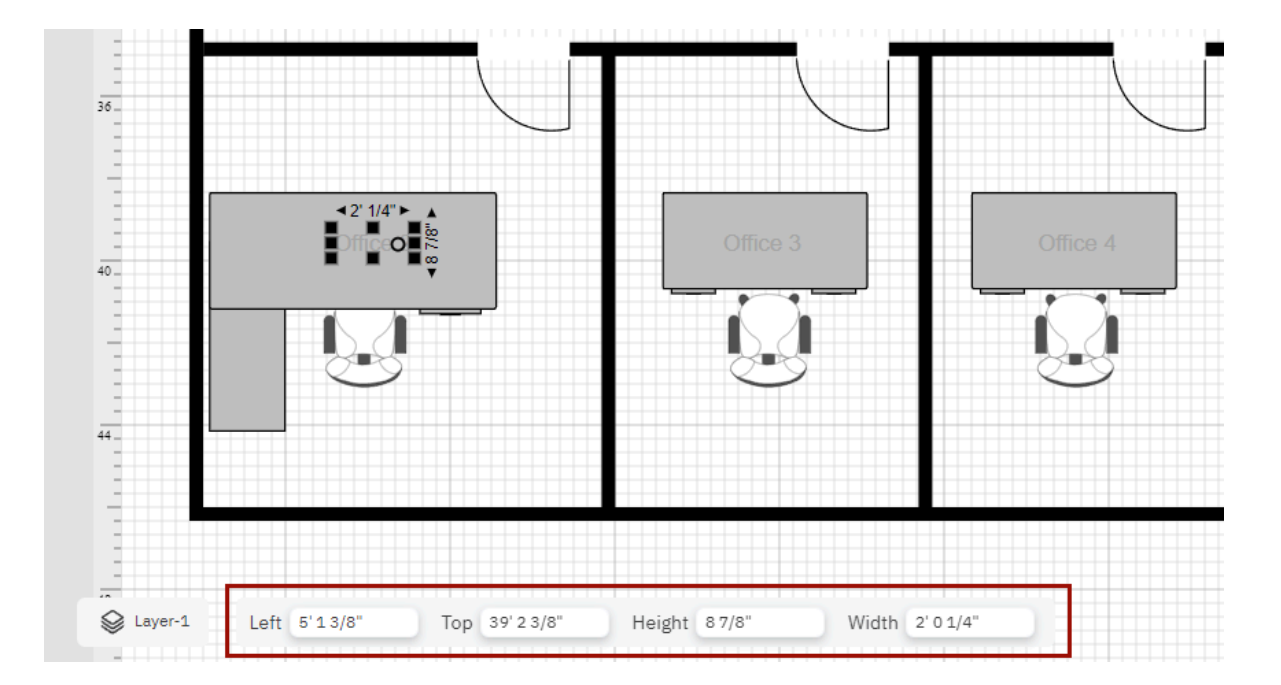

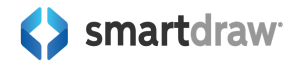

#### **Change Line Style**

Both apps let you add lines and then change line style, thickness as well as add arrowheads.

Lucidchart does this with 4 separate tools on their main toolbar, SmartDraw puts all the line tools under a single control called **Line Style** on the Home tab of the Main Toolbar.

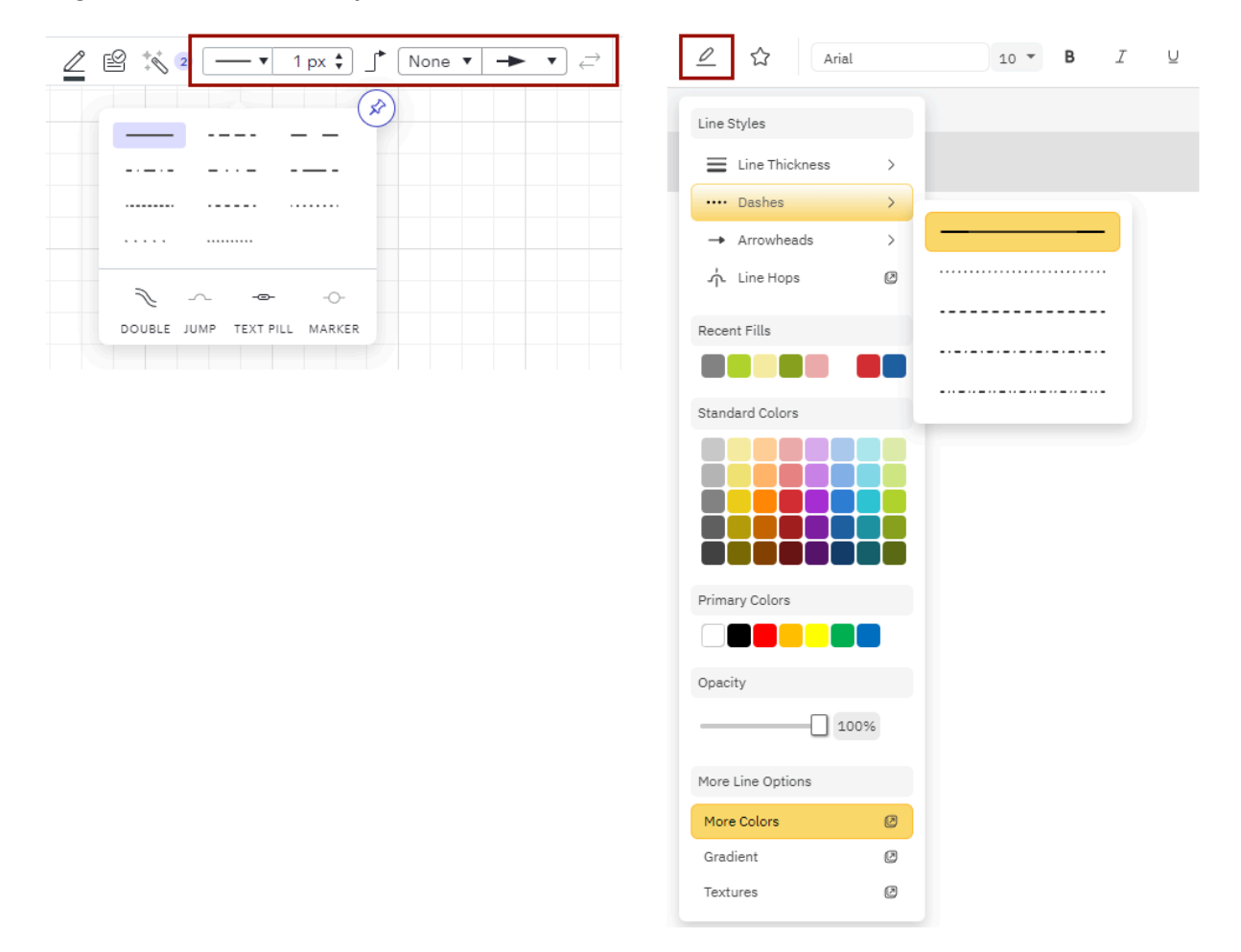

## **Adding Hyperlinks**

Both Lucidchart and SmartDraw let you link shapes to external urls, other documents, or other pages within your document.

In Lucidchart, this is done with the **Link** icon on the main toolbar. In SmartDraw, select the shape you want to add a link to and click on the **Insert** icon on the **Home** tab of the **Main Toolbar** and select **Hyperlink**.

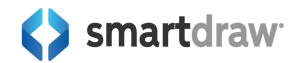

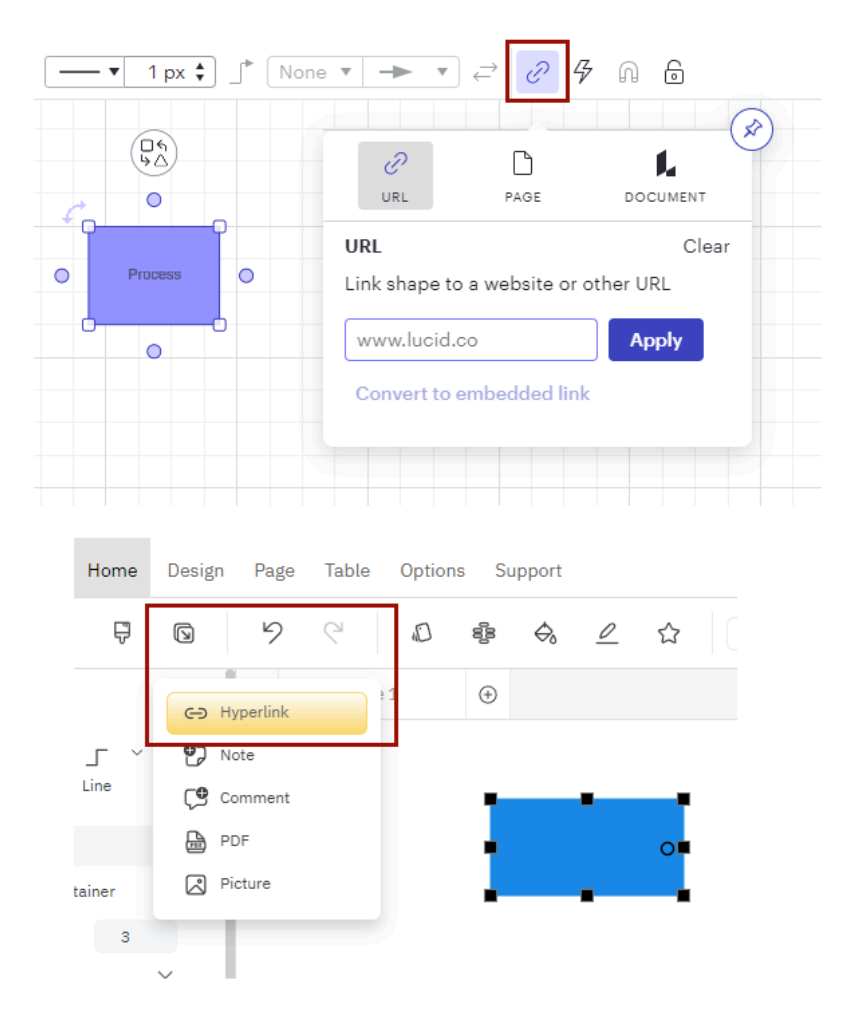

You can then select one of your existing documents or files, link to a website, or link to one of the pages in your current document.

| 0                                        |              |
|------------------------------------------|--------------|
| Add Hyperlink                            | Help 🛛 🗙     |
| File or Website                          |              |
| Marketing Examples/Data Flow Diagram.sdr | Browse Clear |
| Page in Current File                     |              |
| Page 2 🗸                                 |              |
|                                          |              |
|                                          | OK Cancel    |
|                                          |              |

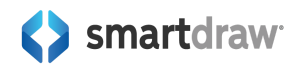

## Additional Tools Available on SmartDraw's Main Toolbar

SmartDraw has a few more tools available on the **Home** tab of the **Main Toolbar**.

#### Export

You can export your diagram as VSDX, PDF, SVG, PNG, and more, right from the Main Toolbar.

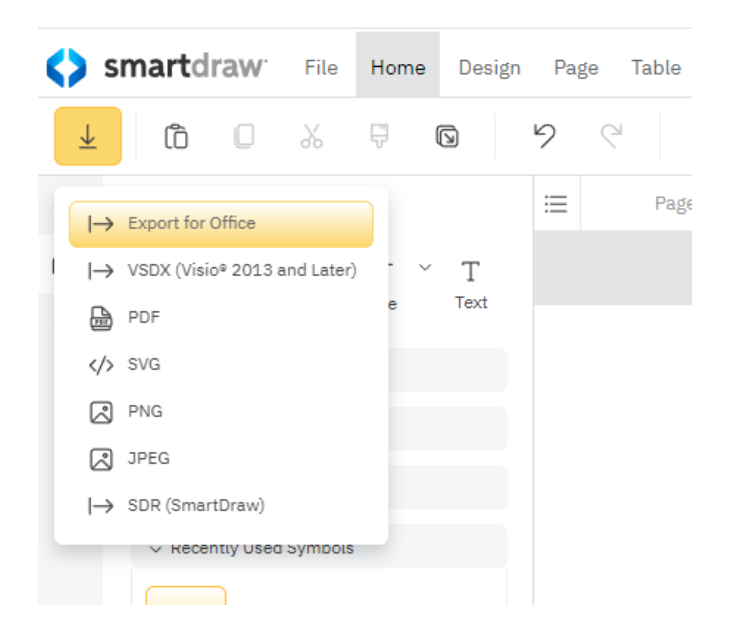

#### Copy, Paste, Cut, and Insert

You can copy, paste, cut, and insert hyperlinks, notes, comments, PDF, or a picture.

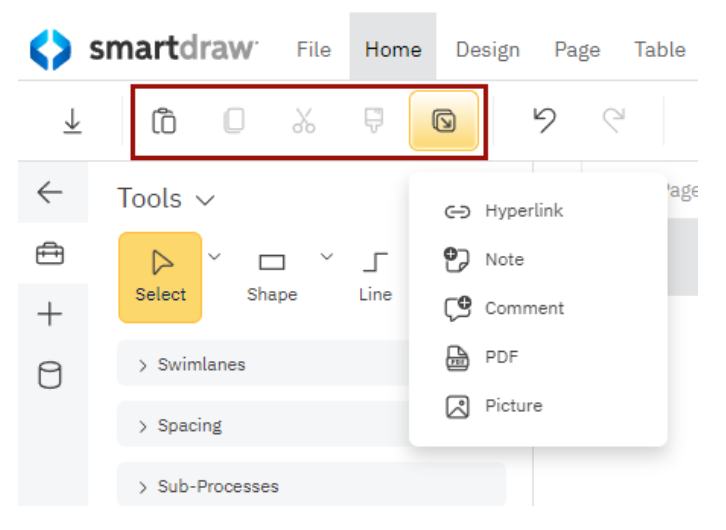

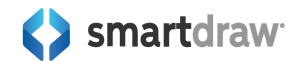

#### **Alignment and Organizational Tools**

SmartDraw also elevates some alignment and organizational tools to the **Main Toolbar** for a quicker workflow. You can: **Align**, **Group**, **Send to Front**, **Send to Back**, **Make Same**, and **Space Evenly** from the right side of the Main Toolbar's Home tab.

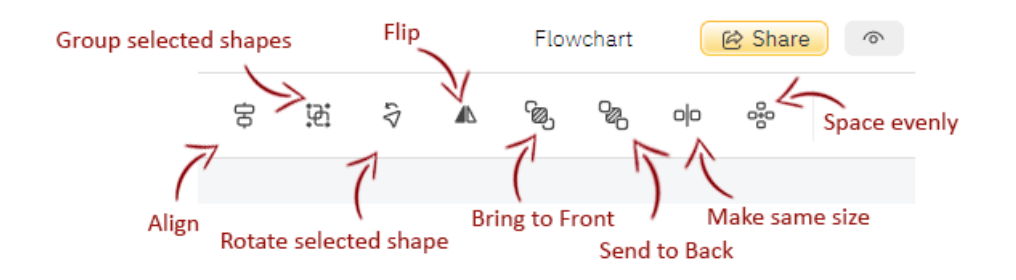

# **Comparing SmartDraw's Left Panel to Lucidchart's**

Both SmartDraw and Lucidchart use the left panel to make it easy to find symbols and tools to build your diagram.

SmartDraw calls this left panel the SmartPanel. The default view for most templates is set to **Tools**. This panel has the most common generic tools at the top: selecting and drawing shapes, lines, and text.

This is followed by tools custom to the type of diagram you've selected as your template.

Flowcharts will have swimlanes while floor plans will show a wall tool. And then a symbol area where you can search for symbols to drag and drop to your workspace.

The SmartPanel has four different views you can toggle. In addition to Tools, you can also switch it to **Insert Content** mode by clicking the **+** icon that lets you add blueprints of other diagram types to your workspace and generate diagrams from data.

In the **Shape Data** mode, you can add data to any shape.

In the **Comments** mode, you can view any comments added by team members to your visual.

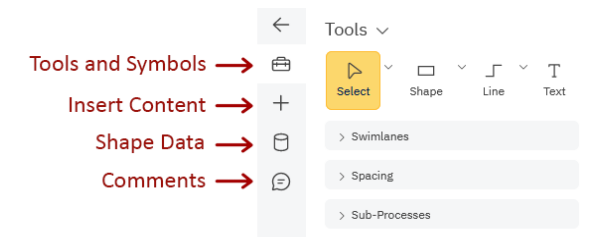

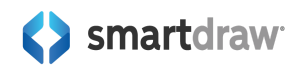

## **Tools and Symbols Panel**

The default panel visible in Lucidchart is the **Shapes** panel. SmartDraw's default left panel also contains symbols, but in addition to symbols, it's also home to the most popular tools for drawing shapes, lines, and adding text as well as diagram specific tools for the template selected. For this reason, SmartDraw calls this view **Tools and Symbols**.

Popular tools on this panel include selecting an object, adding a basic shape, selecting a line type and drawing a line, and adding text.

Diagram specific tools vary based on the template selected. For example, the flowchart Tools and Symbols view will contain tools for swimlanes, spacing, and adding sub-processes.

This view, like Lucidchart's Shapes panel, also has popular symbols for your selected diagram type you can quickly drag and drop to your page. You can also search for additional symbols from this view.

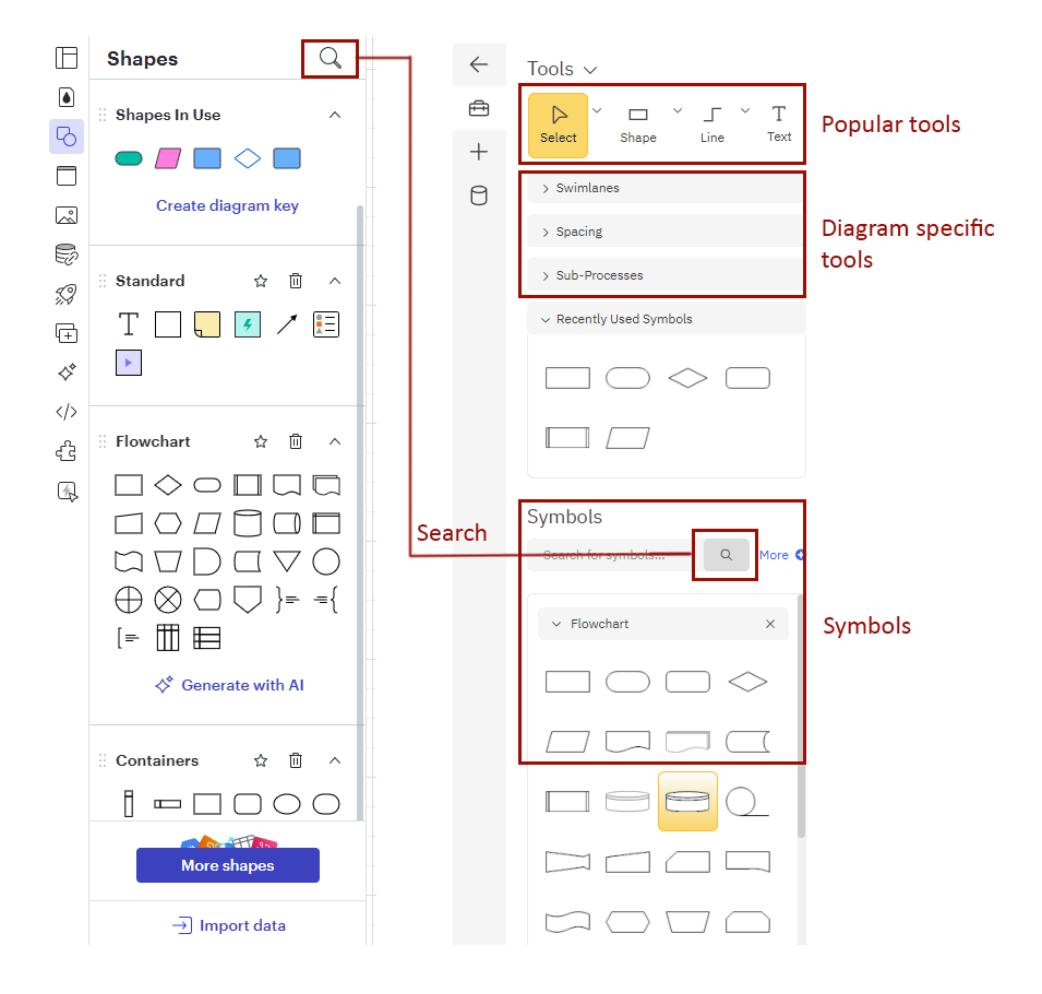

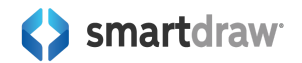

## Inserting Additional Visuals into Your Workspace

Both apps have the concept of adding more diagrams to an open template. You can find Lucidchart's template browser in the upper left corner of their left panel. Here, you can select a Lucidchart template to insert into your existing workspace.

In SmartDraw, you can find diagram blueprints to insert into your workspace in the **Plus** (+) menu of the SmartPanel.

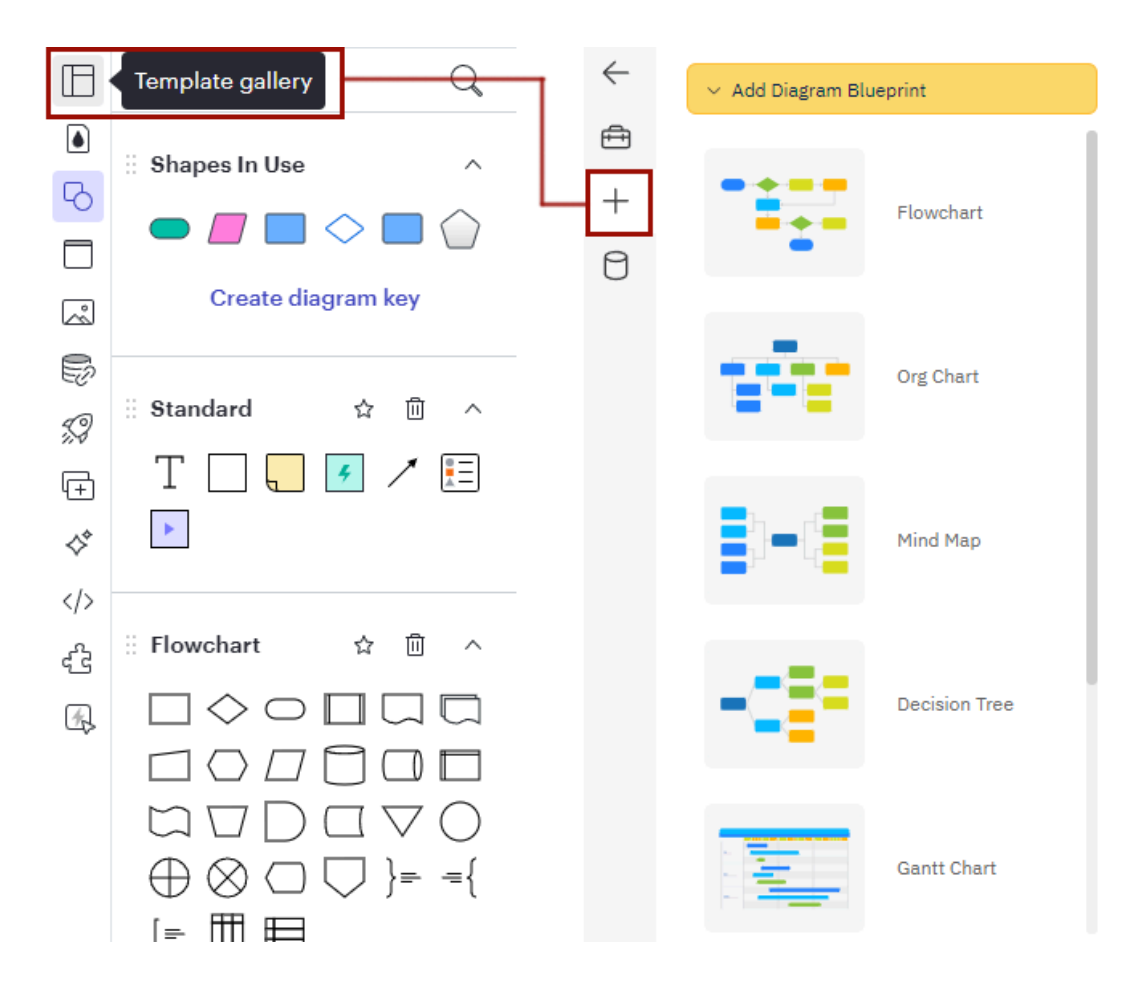

If you're coming from Lucidchart, you may know that Lucidchart treats Lucidspark templates differently from Lucidchart templates. This means you can't insert a brainstorming template like a mind map diagram next to a flowchart created in Lucidchart. You can only insert other Lucidchart templates.

With the exception of scaled drawings like floor plans, you can mix and match visuals in SmartDraw as much as you like. You can combine a mind map with an org chart or add a decision tree to a Kanban board.

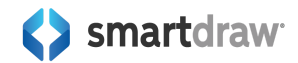

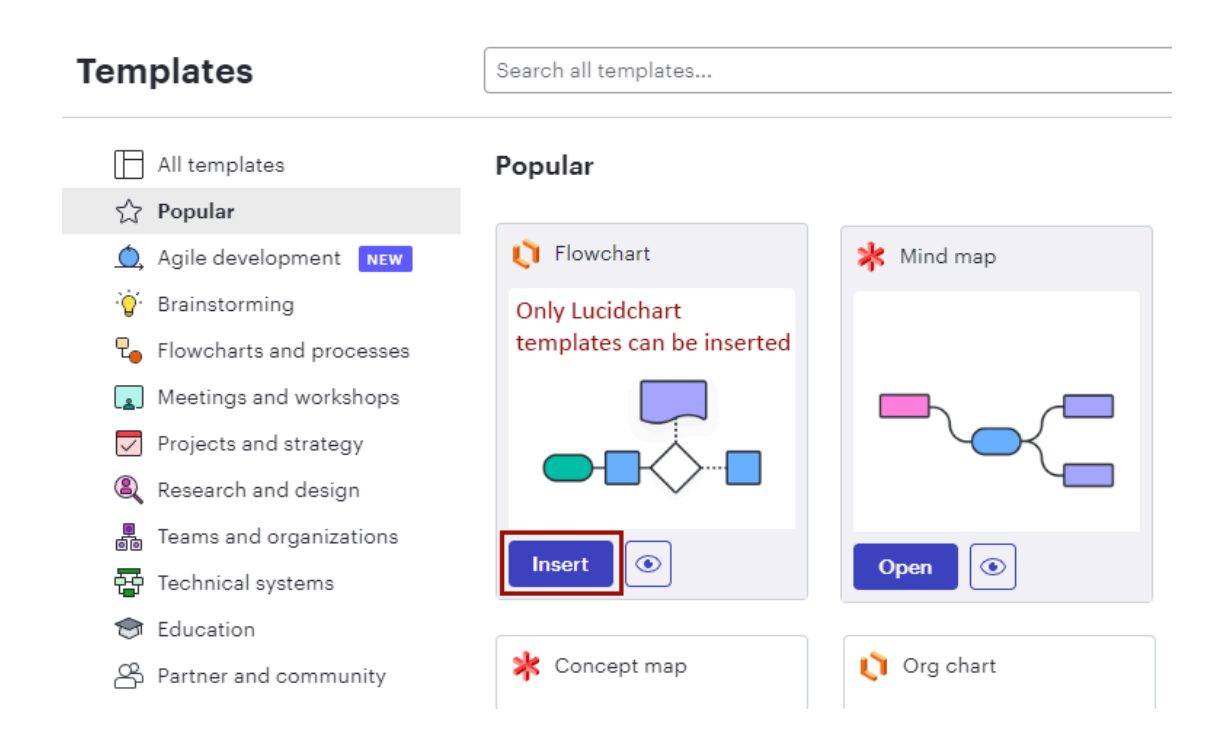

## **Inserting Images**

Lucidchart lets you insert images to use in your visual using their left panel. In SmartDraw, you can insert images from the **Home** tab of the **Main Toolbar** by clicking the **Insert** button and selecting **Picture**.

| ⊞        | Search                                     | <b>\$</b> :              | smartdraw <sup>.</sup> File | Home | Design Page Table |
|----------|--------------------------------------------|--------------------------|-----------------------------|------|-------------------|
|          | Images Streamline Icons Import Image       | $\underline{\downarrow}$ | 6 🛛 🐰                       | Ŗ    | <b>9 9</b>        |
| 6        |                                            | $\leftarrow$             | Tools 🗸                     |      | - Hyperlink       |
|          | $Q_{\mathbf{k}}$                           | A                        |                             | _    | • Note            |
| La l     | Search a wide variety of images across the |                          | Select Shape                | Line | C/ Note           |
| Ð        | web to add to your document.               | +                        |                             |      | Comment           |
| <i>9</i> | Start                                      | 0                        | > Swimlanes                 |      |                   |
| æ        |                                            |                          | > Spacing                   |      |                   |
| <^       |                                            |                          | > Sub-Processes             |      |                   |

## **Assign Data to Shapes**

Both Lucidchart and SmartDraw let you import data to associate with shapes, click the database icon in either app's left panel to bring up an interface that lets you import data and assign it to a shape.

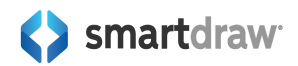

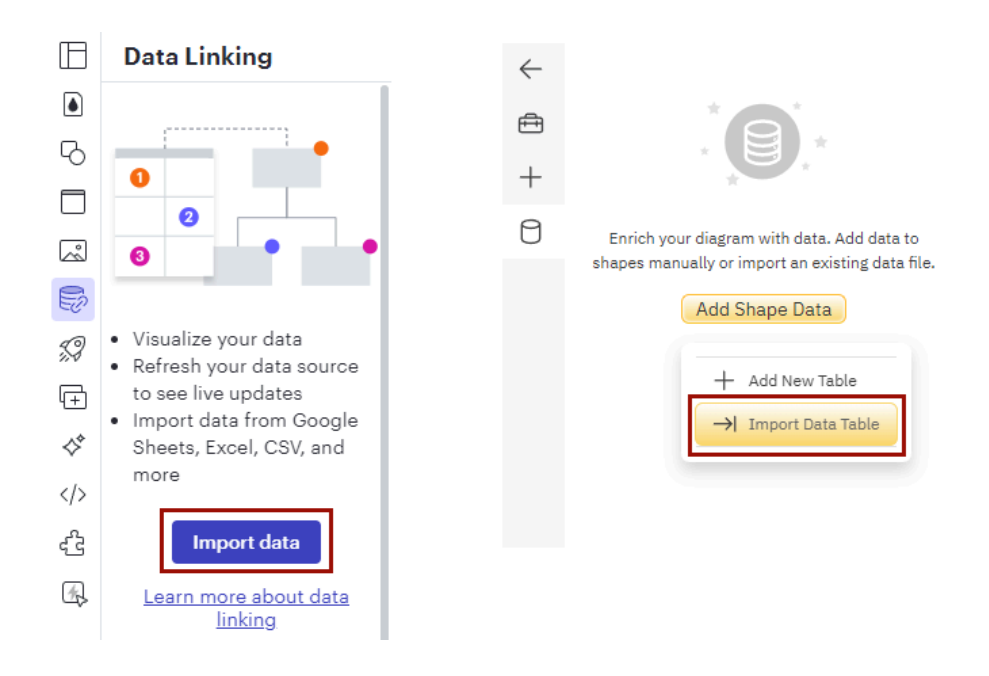

Learn more about shape data in SmartDraw: https://smartdraw.zendesk.com/hc/en-us/articles/360046157011-Adding-Shape-Data-to-a-Shape

## **Finding Container Options in SmartDraw**

Lucidchart has a container toggle on their left panel that helps you add containers to your workspace. SmartDraw's containers are located in a library on the main **Tools and Symbols** toggle of the SmartPanel.

You can find them by searching for "container" in the Symbols area.

| $\square$    | Containers                                                                                                    |         |
|--------------|----------------------------------------------------------------------------------------------------|---------|
| •<br>•       | ∷Flowchart ^                                                                                                    | Symbols |
|              | <pre> :: Containers ^ [] □□□□ [] □□□□ [] [] □□□□□□ [] [] □□□□□□ [] [] □□□□□□□ [] □□□□□□ [] □□□□□□□ [] □□□□□□□ [] □□□□□□□□ [] □□□□□□□□ [] □□□□□□□□ [] □□□□□□□□ [] □□□□□□□□ [] □□□□□□□□□ [] □□□□□□□□□ [] □□□□□□□□ [] □□□□□□□□ [] □□□□□□□ [] □□□□□□□ [] □□□□□□□ [] □□□□□□□ [] □□□□□□□□ [] □□□□□□□ [] □□□□□□□ [] □□□□□□□ [] □□□□□□□ [] □□□□□□ [] □□□□□□□ [] □□□□□□□ [] □□□□□□□ [] □□□□□□□ [] □□□□□□□ [] □□□□□□□ [] □□□□□□□ [] □□□□□□□ [] □□□□□□□ [] □□□□□□□ [] □□□□□□□ [] □□□□□□□ [] □□□□□□□ [] □□□□□□□□ [] □□□□□□□ [] □□□□□□□ [] □□□□□□ [] □□□□□□□ [] □□□□□□□□ [] □□□□□□□□ [] □□□□□□□□ [] □□□□□□□□ [] □□□□□□□□ [] □□□□□□□□ [] □□□□□□□□ [] □□□□□□□□ [] □□□□□□□□ [] □□□□□□□□ [] □□□□□□□□ [] □□□□□□□□ [] □□□□□□□□□ [] □□□□□□□□□ [] □□□□□□□□□ [] □□□□□□□□□ [] □□□□□□□□□ [] □□□□□□□□ [] □□□□□□□□ [] □□□□□□□□ [] □□□□□□□□ [] □□□□□□□□ [] □□□□□□□□ [] □□□□□□□ [] □□□□□□□□ [] □□□□□□□□ [] □□□□□□□ [] □□□□□□□□ [] □□□□□□□□ [] □□□□□□□ [] □□□□□□□ [] □□□□□□□□ [] □□□□□□□ [] □□□□□□□ [] □□□□□□□ [] □□□□□□□ [] □□□□□□□ [] □□□□□□□□ [] □□□□□□□□ [] □□□□□□□□ [] □□□□□□□□ [] □□□□□□□ [] □□□□□□ [] □□□□□□□ [] □□□□□□□ [] □□□□□□□ [] □□□□□□□ [] □□□□□□□ [] □□□□□□□ [] □□□□□□□ [] □□□□□□□ [] □□□□□□□ [] □□□□□□□ [] □□□□□□□ [] □□□□□□□□ [] □□□□□□□□ [] □□□□□□□□ [] □□□□□□□□ [] □□□□□□□□ [] □□□□□□□□ [] □□□□□□□□ [] □□□□□□□□ [] □□□□□□□□□ [] □□□□□□□□□ [] □□□□□□□□□□</pre> |         |
| \$<br><<br>€ | Smart Containers                                                                                                    |         |

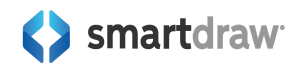

## **Finding Comments in SmartDraw**

Lucidchart lets you access comments from the top bar, above the main toolbar. In SmartDraw, comments are part of the SmartPanel (left panel).

| 🐺 🔨 🗈 🗊 🦪 Share 🧷                      | VL       | 0 | smai | <b>t</b> draw <sup>.</sup> | File  | Home | Design |
|----------------------------------------|----------|---|------|----------------------------|-------|------|--------|
|                                        |          |   | Ł (  | ) Ó                        | %     |      |        |
| Comments & Tasks                       | $\times$ | ~ |      |                            | Today |      |        |
| Comments Tasks                         | V ↓=     | ÷ | em   | @smartdr                   | 12:19 |      |        |
| JV You                                 |          | + | Do   | this by tomo               | rrow  |      |        |
| A minute ago<br>Do this by end of week | -        | 8 |      |                            |       |      |        |
| ► Resolved (1)                         |          |   | 1    |                            |       |      |        |

# **Right-Click Options**

Both apps offer some right-click shortcuts to make editing your visual easier.

Some of Lucidchart's right-click options can be found elsewhere inside SmartDraw and SmartDraw has its own set of unique right-click shortcuts, not available in Lucidchart.

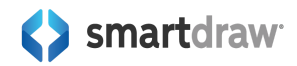

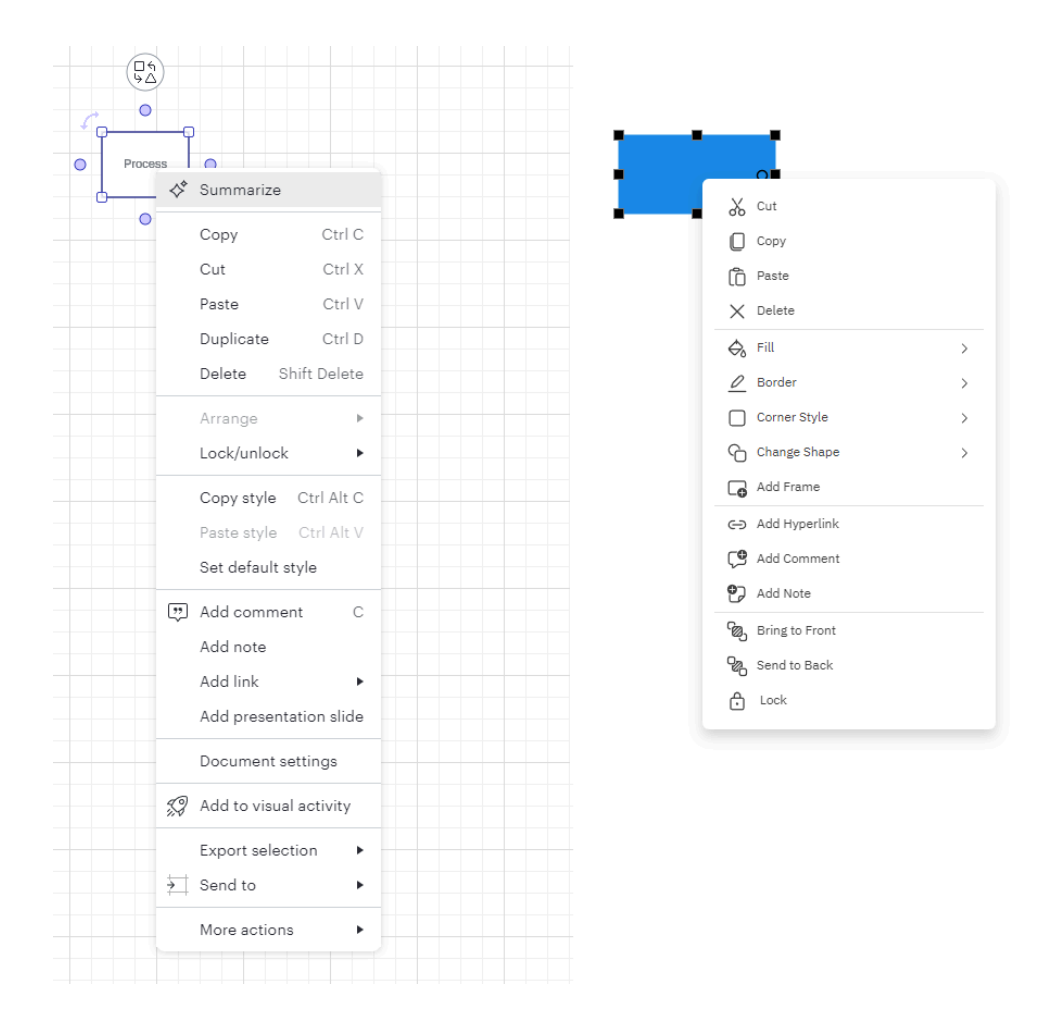

## **Copy and Paste**

Cut, copy, paste, delete are offered by both apps. Lucidchart offers a Duplicate, which is not on SmartDraw's right-click list, but you can easily duplicate a shape using a keyboard shortcut: **Ctrl + D**.

## Arrange, Align, and Lock Options

SmartDraw doesn't offer align options on the right-click menu, but you can easily find them on the **Home** tab of the **Main Toolbar** right above your workspace. Here, you can align, send to front or back, or match the size of a group of selected shapes.

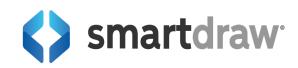

| Process    | Process                 | Align<br>Distribute<br>Match size    | ><br>>     | Left Ctrl Left<br>Center<br>Right Ctrl Right        |
|------------|-------------------------|--------------------------------------|------------|-----------------------------------------------------|
|            |                         | Lock/unlock Paste style Add presenta | Ctrl Alt V | Top<br>Middle<br>Bottom                             |
|            |                         |                                      |            |                                                     |
| 10 • B I U | $\times_2$ $\times^2$ A | Ω (\$                                | ф<br>Э     | ▲ <sup>1</sup> 23, <sup>1</sup> 23, <sup>1</sup> 09 |

Both SmartDraw and Lucidchart offer a **Lock/Unlock** option on the right-click menu. In SmartDraw, **Lock** only locks the position of the shape in your work area. When a shape is locked, you can't move it and you can't edit any text contained inside it. You can still change its fill color and other style properties.

SmartDraw also offers a **Bring to Front** and **Send to Back** option from the right-click menu, similar to the ones found under **Arrange** in Lucidchart's right-click menu.

|          |         | Duplicate Ctrl D<br>Delete Shift Delete     |                           |                   |   |
|----------|---------|---------------------------------------------|---------------------------|-------------------|---|
|          |         | Arrange 🕨                                   | Bring to front Ctrl Alt ] |                   |   |
| - °P     |         | Lock/unlock ►                               | Send to back Ctrl Alt [   | Cut               |   |
| •        | Process | Copy style Ctrl Alt C                       | Bring item forward Ctrl ] | Copy              |   |
|          |         | Paste style Ctrl Alt V<br>Set default style | Send item backward Ctrl   | X Delete          |   |
| <u> </u> |         |                                             |                           | 🖧 Fill            | > |
|          |         | Add comment C                               |                           | 🖉 Border          | > |
|          |         | Add note                                    |                           | Corner Style      | > |
|          |         | Add link 🕨                                  |                           | Change Shape      | > |
|          |         | Add presentation slide                      |                           | Add Frame         |   |
|          |         | Document settings                           |                           | C-D Add Hyperlink |   |
|          |         | 🕼 Add to visual activity                    |                           | Add Comment       |   |
|          |         | Export selection 🕨                          |                           | C Add Note        |   |
|          |         | ∑ Send to ►                                 |                           | Bring to Front    |   |
|          |         | More actions                                |                           | Lock              |   |

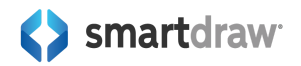

## More Style Options Available with SmartDraw

For styling your shape, Lucidchart offers to copy the style of the selected shape, paste a previously copied style, or set the style of future shapes to this shape's style as the default.

SmartDraw on the other hand lets you change specific things about your selected shape. You can pick a new Fill color, change the border color and style, change your shape's corner style.

| -                 |   |                       |
|-------------------|---|-----------------------|
| 0                 |   | Border Styles         |
| X Cut             |   | ■ Border Thickness >  |
| Сору              |   | •••• Border Pattern > |
| Paste             |   | Recent Fills          |
| X Delete          |   |                       |
| ⇔ Fill            | > | Standard Colors       |
| 🖉 Border          | > |                       |
| Corner Style      | > |                       |
| Change Shape      | > |                       |
| Add Frame         |   |                       |
| ← Add Hyperlink   |   | Primary Colors        |
| C Add Comment     |   |                       |
| 🕑 Add Note        |   | Opacity               |
| லே Bring to Front |   | 100%                  |
| 🖓 Send to Back    |   |                       |

You can even change the shape to one of the other common shapes used by your visual. These options are contextual to your diagram. A flowchart will show you options relevant to a flowchart, a UML diagram will show you UML symbols, and so on.

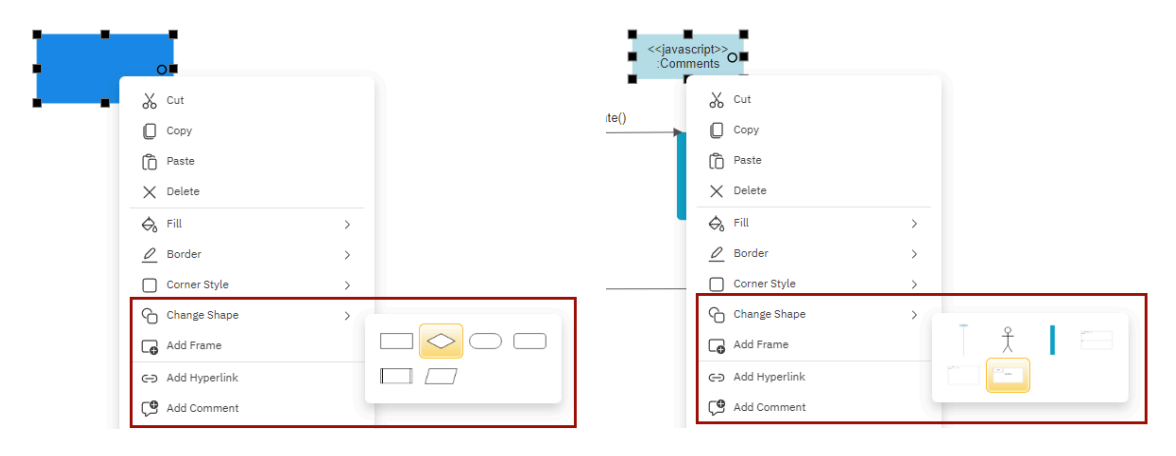

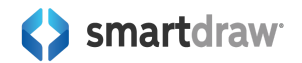

To copy/paste a specific style like Lucidchart's right-click menu offers, you can use the **Format Painter** located on the **Home** tab.

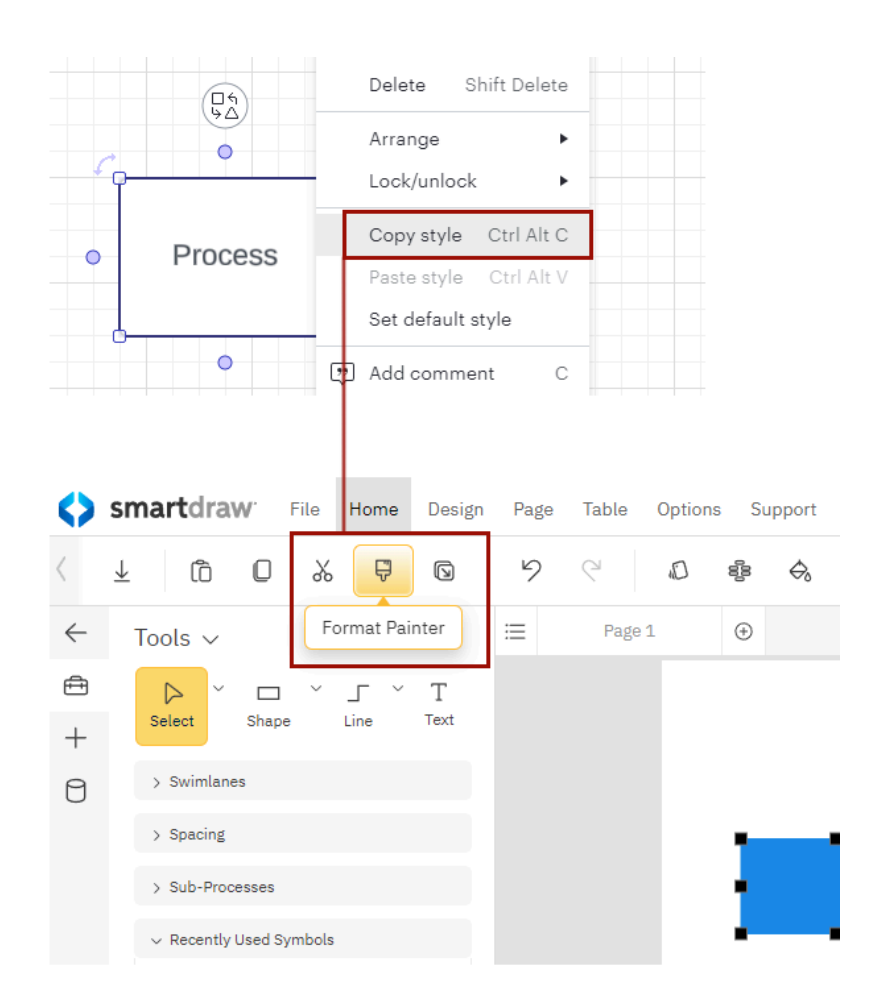

SmartDraw doesn't need to explicitly set a default style like the one available in Lucidchart's right-click menu, because once you modify a shape's style, the next shape you add to the page will automatically inherit this new look.

#### Add a Frame with SmartDraw's Right-Click Menu

SmartDraw also lets you add a frame around your selected shapes from the right-click menu, something only available in Lucidspark, not Lucidchart.

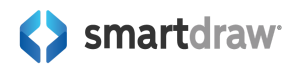

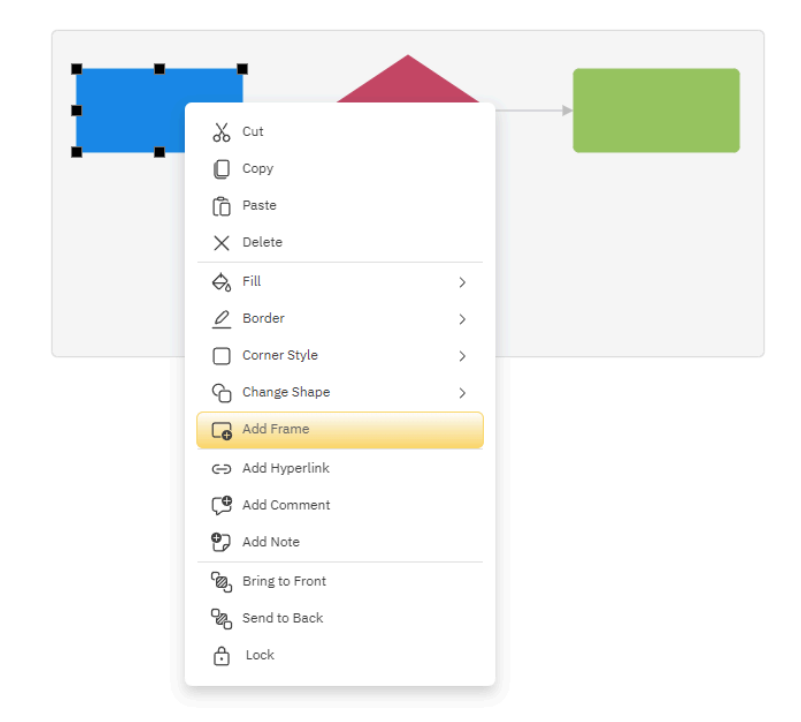

Frames allow you to move a group of shapes around your workspace. You can add a frame to any grouping of shapes using the right-click menu. Select all the shapes you want to include and choose **Add Frame** from the right-click menu.

If a shape is attached to other shapes via connectors like in a flowchart, org chart or mind map, you don't have to select every shape to create a frame around the whole diagram. SmartDraw is smart enough to understand which shapes are connected and the frame will be added around everything related to that shape.

#### **Right-Click Frame Options**

SmartDraw has right-click options that let you change properties of that frame.

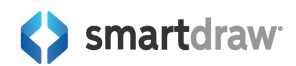

| · · |                                                        |   |                                                                                  |
|-----|--------------------------------------------------------|---|----------------------------------------------------------------------------------|
| -   | Cut<br>Copy<br>Paste<br>Delete                         | > |                                                                                  |
|     | G Fill Frame                                           | > | Resize Manually     Show a Title                                                 |
|     | Corner Style                                           | > | <ul> <li>Behave as a Shape in Other Frames</li> <li>Behave as a Group</li> </ul> |
|     | <ul> <li>Add Hyperlink</li> <li>Add Comment</li> </ul> |   |                                                                                  |
|     | Add Note                                               |   |                                                                                  |
|     | Send to Back                                           |   |                                                                                  |

#### Show Title

You can turn off the label and add a title row instead to any frame using the right-click menu. Under Frame Options, select Show a Title.

#### Resize Manually

By default, frames resize as the diagram inside them resizes. A frame will automatically expand to make room for new shapes you add and collapse if you remove shapes. If you want to have manual control over the size of your frame, right-click on the frame and under Frame Options, select Resize Manually.

#### Behave as a Group

You can set frames to behave like a group. Obviously, frames already serve the purpose of moving shapes around as a group when they're moved. Lucidchart lets you demagnetize frames or containers so you can move them independently from the objects, but that is not the case with SmartDraw. Whether you have set Behave as a Group or not, shapes inside a frame will move with it. What checking Behave as a Group under Frame Options does:

- Allow you to duplicate both the frame and its content as a group
- Delete the content of the frame if a frame is deleted
- Allow you to Send to Front or Send to Back both the frame and its content using the Home tab

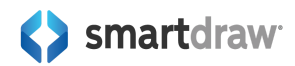

#### Add Frames to Other Frames

If you check Behave as a Shape in Other Frames under Frame Options, you can add frames to other frames on your page and nest them.

## Adding Comments, Notes, and Links

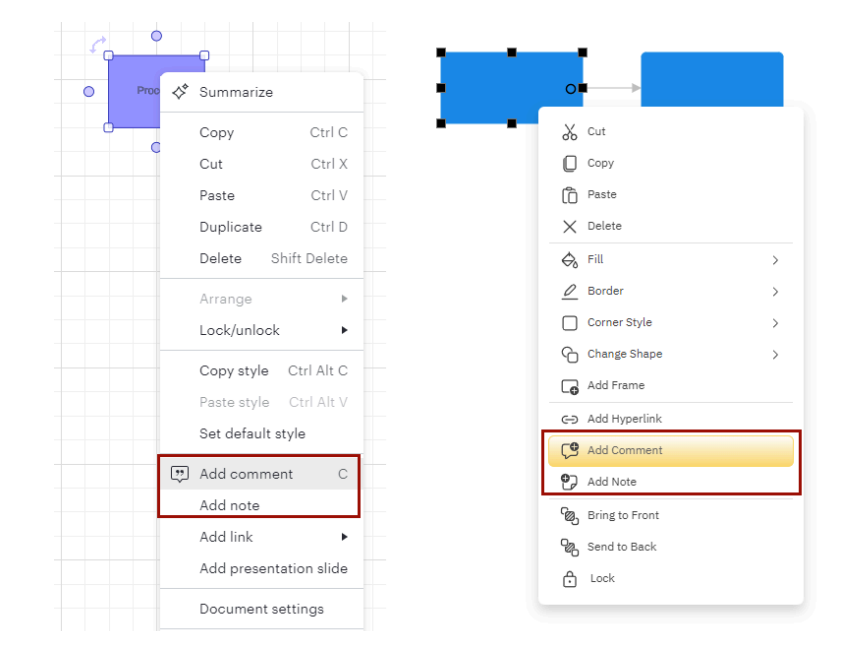

Both apps let you add comments, notes, and links from the right-click menu.

## Where to Find Other Options from Lucidchart's Right-Click Menu

There are a few additional options that Lucidchart decided to have available in the right-click menu that while it's not available in the right-click menu in SmartDraw, you can easily find it elsewhere in the app.

#### **Document Settings**

You can find a limited number of Document Setting options if you **right-click on the background canvas** in SmartDraw instead of a symbol. Here, you can set the background color, center the document, and set growth properties for your workspace.

| Ô  | Paste           |
|----|-----------------|
| \$ | Background >    |
| ÷  | Center Document |
|    | Workspace       |
|    |                 |

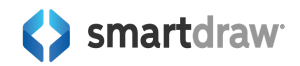

You can find even more of SmartDraw's document settings under the Page tab on the Main Toolbar.

Here, in addition to setting your document's background and workspace behavior, you can also set Margins, Units and Scale, Rulers, and Grid.

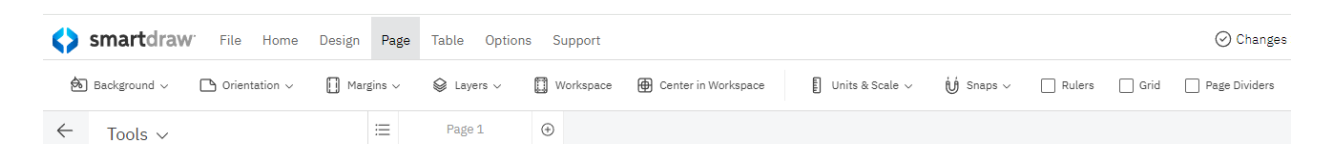

For spell check, you'll want to go to the **Options** tab in the Main Toolbar.

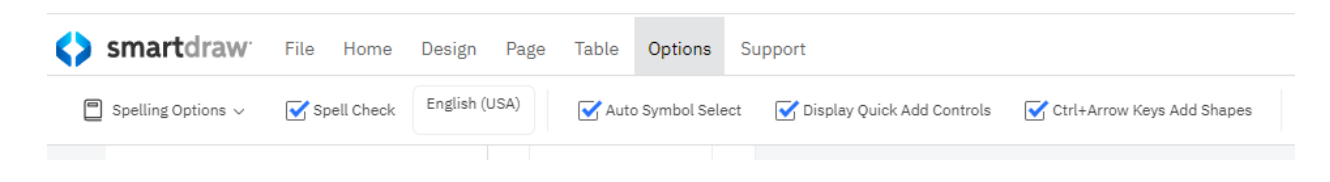

If you're looking for **Line Hop** settings, you can find those under the Line Hops submenu under the **Line** control on the **Home** tab.

|                | Define Line Hops Help • ×                                                 |
|----------------|---------------------------------------------------------------------------|
| Arial          | This Document O Show all line hops <ul> <li>Hide all line hops</li> </ul> |
| Line Styles    | Style<br>Round<br>Square                                                  |
| → Arrowheads > | Size Small Medium Large This Line:                                        |
|                | Cancel                                                                    |

Lucidchart lets you set Line connections under Document Settings from the right-click menu. You can find this option in SmartDraw under the **Options** dialog under the **File** tab.

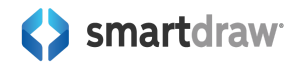

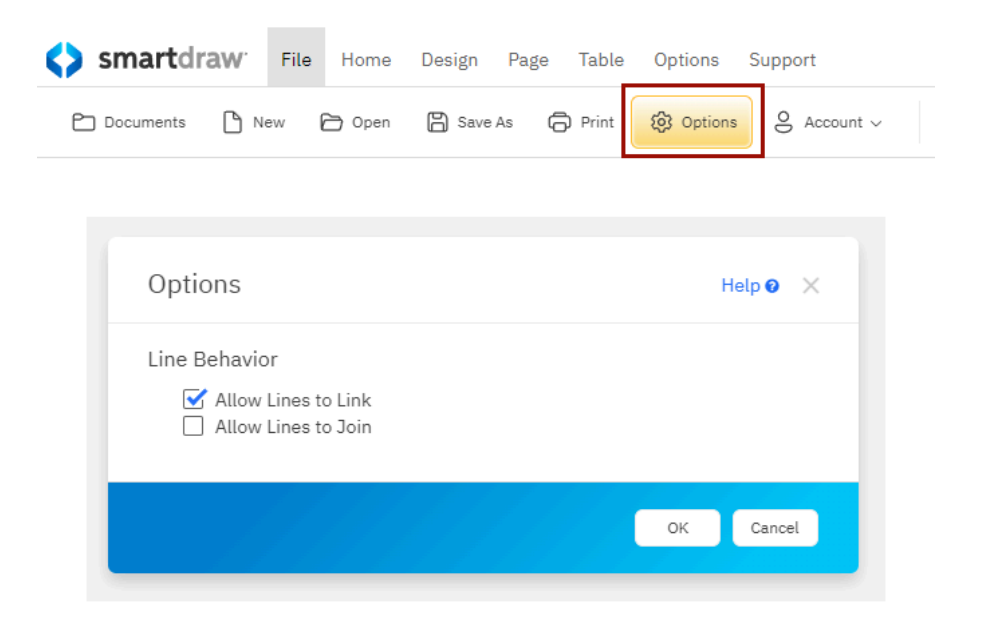

### Add to Custom Shape Library

SmartDraw also lets you add a shape to a custom library. First, you have to create a custom library, then you can simply drag and drop your shape to your custom library. We will cover custom libraries later in this guide.

#### Copy to Layer

To move objects between layers in SmartDraw, you can just select the shape or shapes you want to move and use **Ctrl + X** to cut them from the layer they're currently in, switch layers at the bottom of your page and then paste your selection into the new layer using **Ctrl + V**. We will cover working with layers in more detail later in this guide.

## **Adding Shapes**

Both SmartDraw and Lucidchart provide some automation to make it easier to draw flowcharts (and many other types of diagrams). Both apps have controls around the shape that let you drag out a line from a shape and then display a menu of shapes to attach the other end of the line.

In Lucidchart, the menu of shapes is fixed for a particular type of diagram. In SmartDraw, the menu learns your most frequent shapes added.

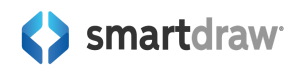

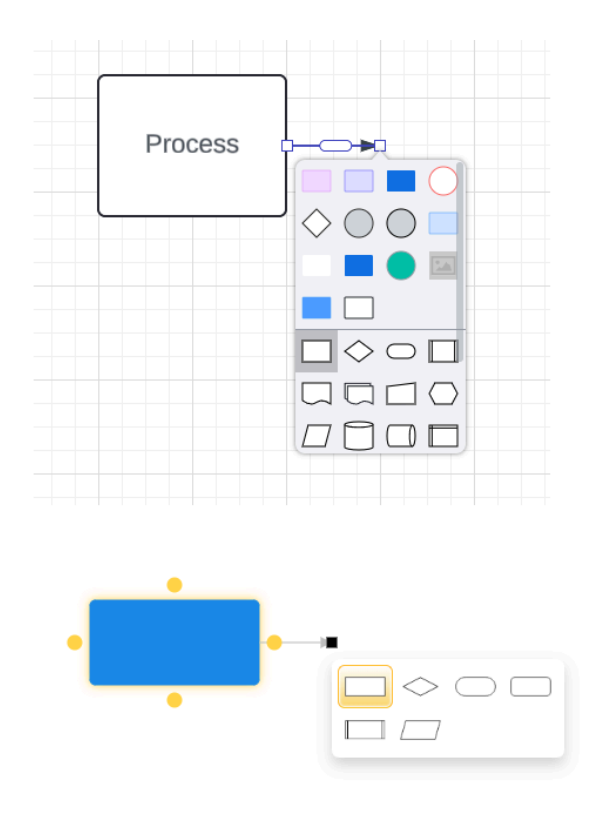

## Using Your Keyboard to Add Shapes in SmartDraw

In SmartDraw, in addition to drawing a line and attaching a symbol, you can use keyboard shortcuts to automatically add the last selected shape to your diagram. Simply hold down **Ctrl** and use the **arrow key** to add a shape in the direction of the arrow.

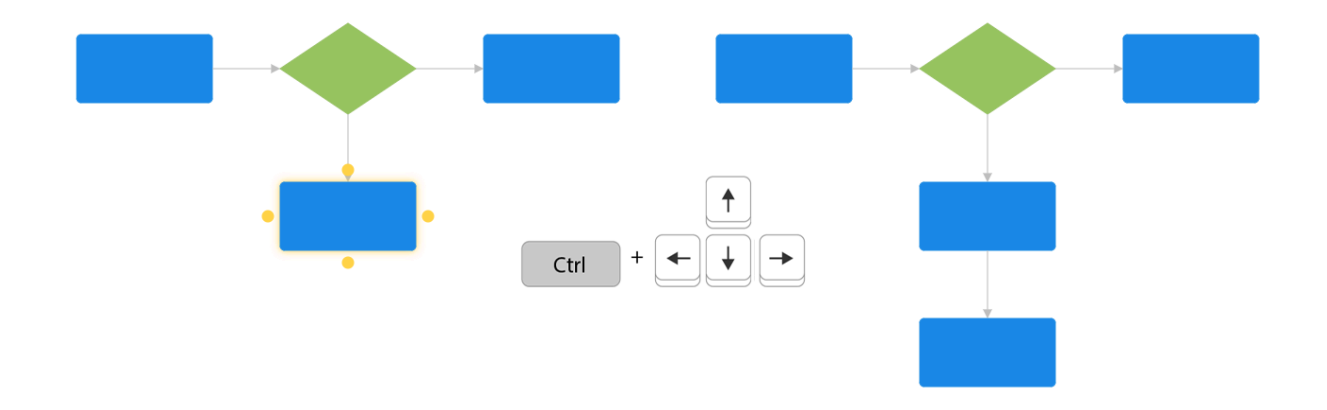

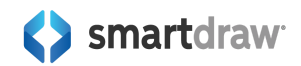

## **Rearranging and Deleting Shapes**

In both products, you can also drop a shape on a line between two shapes and it will attach to the line and appear inserted between the two symbols.

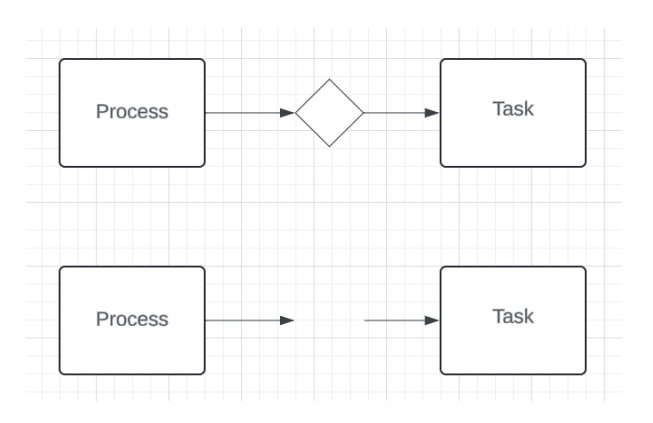

However, in LucidChart, deleting this shape will leave a gap in the line.

In SmartDraw, the line heals automatically.

## **Searching for Symbols**

Both apps let you search for more symbols in addition to the ones selected and shown for any template. In Lucidchart, this is done from the **Shapes** view of their left panel. In SmartDraw, you can search from the **Tools and Symbols** view of the SmartPanel (SmartDraw's left panel).

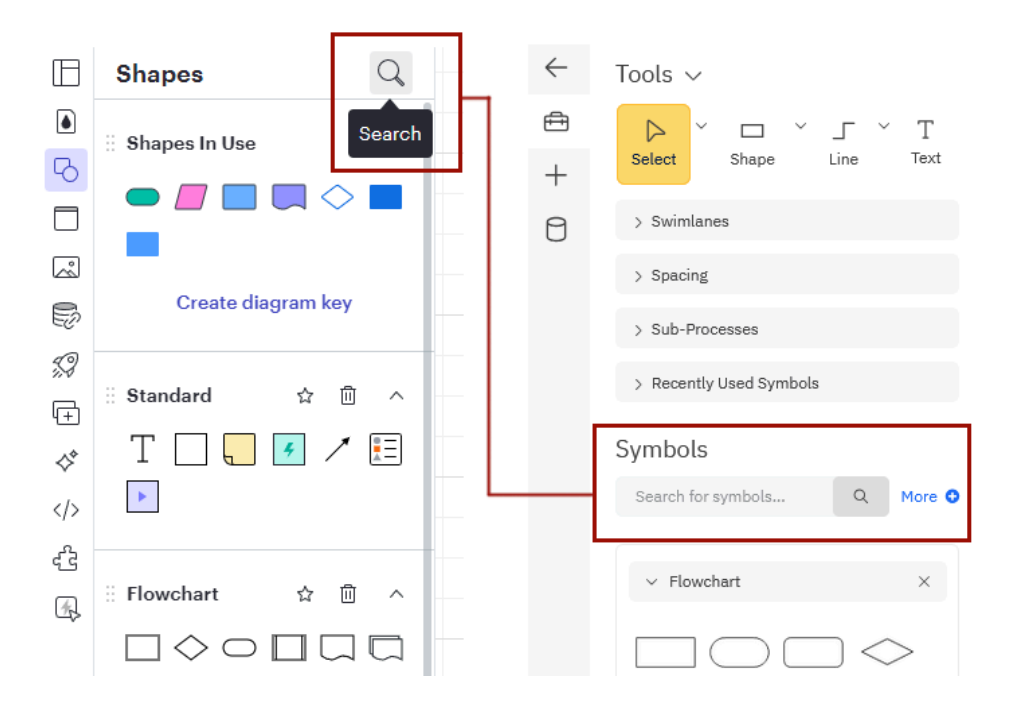

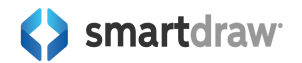

To locate additional symbols in SmartDraw's vast library of icons, simply type a keyword into the **Search for symbols** field in the Symbols area of the SmartPanel to the left of your workspace. To start the search click the magnifying glass icon.

Symbols matching the query will be grouped by the libraries they appear in.

Hover over any symbol to see its name.

You can drag and drop symbols you find directly from the search results.

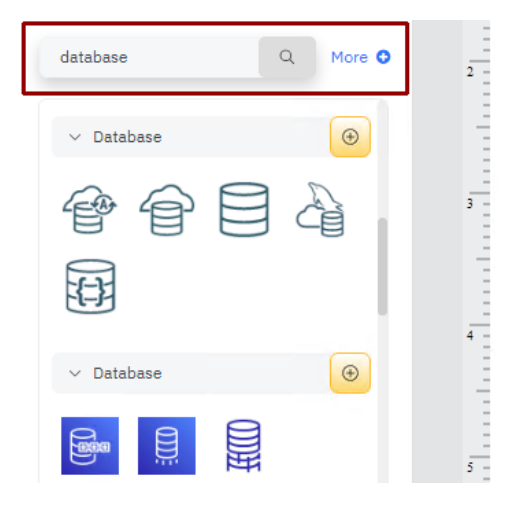

#### **Pinning Search Results**

You can save the results for later use. To pin just the symbols that matched your search from a particular library, click on the plus icon next to the library's name and select **Add result**.

You can also pin the entire library by clicking Add library.

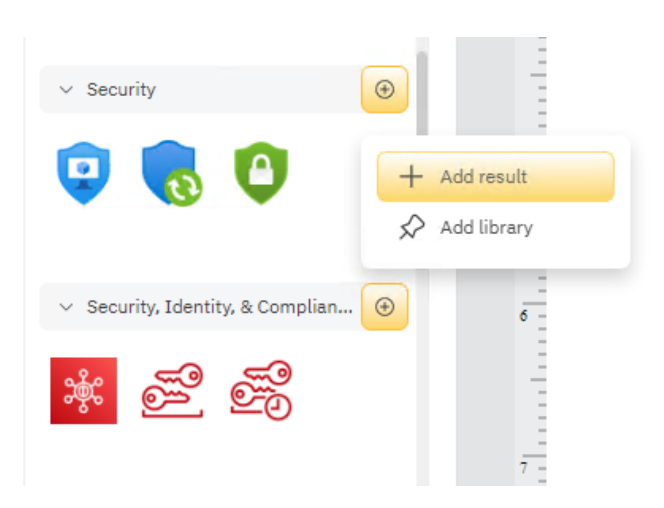

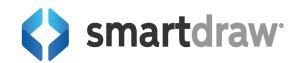

#### **Pin All Results**

To pin all the symbols matching your query, click the **star icon** next to the search field.

This will group all the symbols found into a single library that will be docked with all the other libraries for your template.

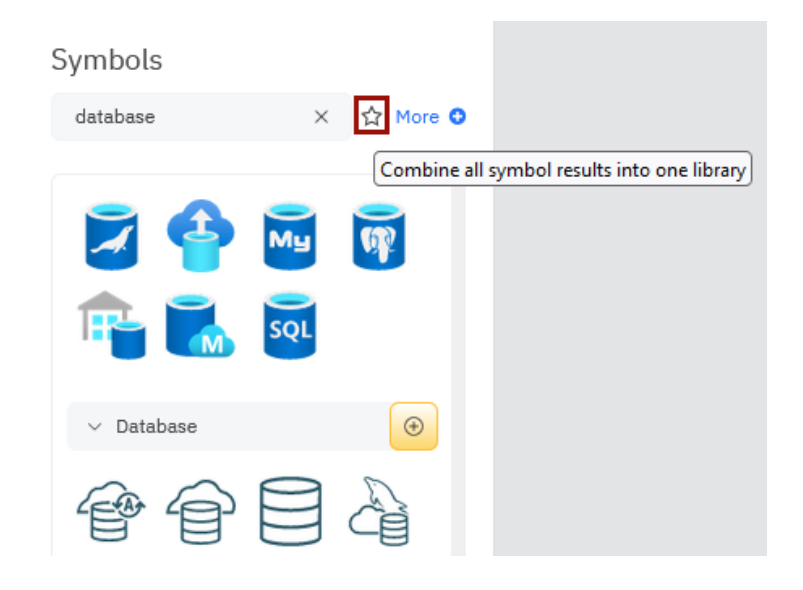

#### **Remove Search Results**

You can remove the results of your search by clicking the X next to the search field. This will remove all search results except ones you specifically chose to add.

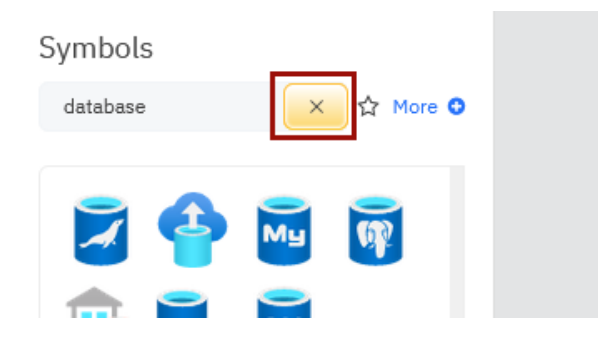

#### **Browse Pinned Libraries**

You can browse the pinned libraries and search results in the SmartPanel.

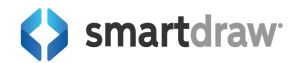

Scroll to see all the libraries docked or use the carats (small black arrows to the right of the name) to expand and collapse any library.

Click the X to unpin the library from the SmartPanel.

You can drag libraries up and down the stack to reorder them.

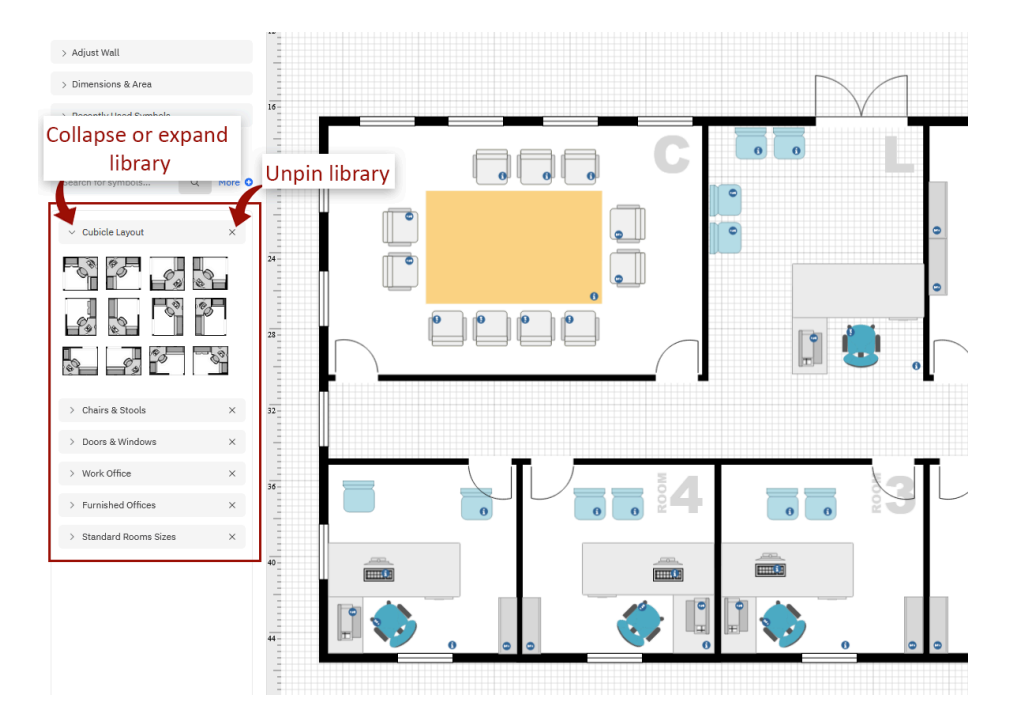

## Working with Layers

You can manage complex diagrams with layers in both Lucidchart and SmartDraw.

In Lucidchart, the layer context menu can be accessed by clicking on the **Layers** icon at the bottom-right of the canvas. From this menu, you can add, delete, reorder, lock, and hide layers.

In SmarDraw, you can add a layer to your visual by choosing **New Layer** from the **Layers** menu on the **Page** tab. Some types of visuals that frequently use layers, like floor plans, will have layers already built-in that you can access in the lower left corner of your workspace.

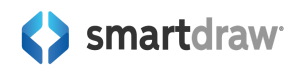

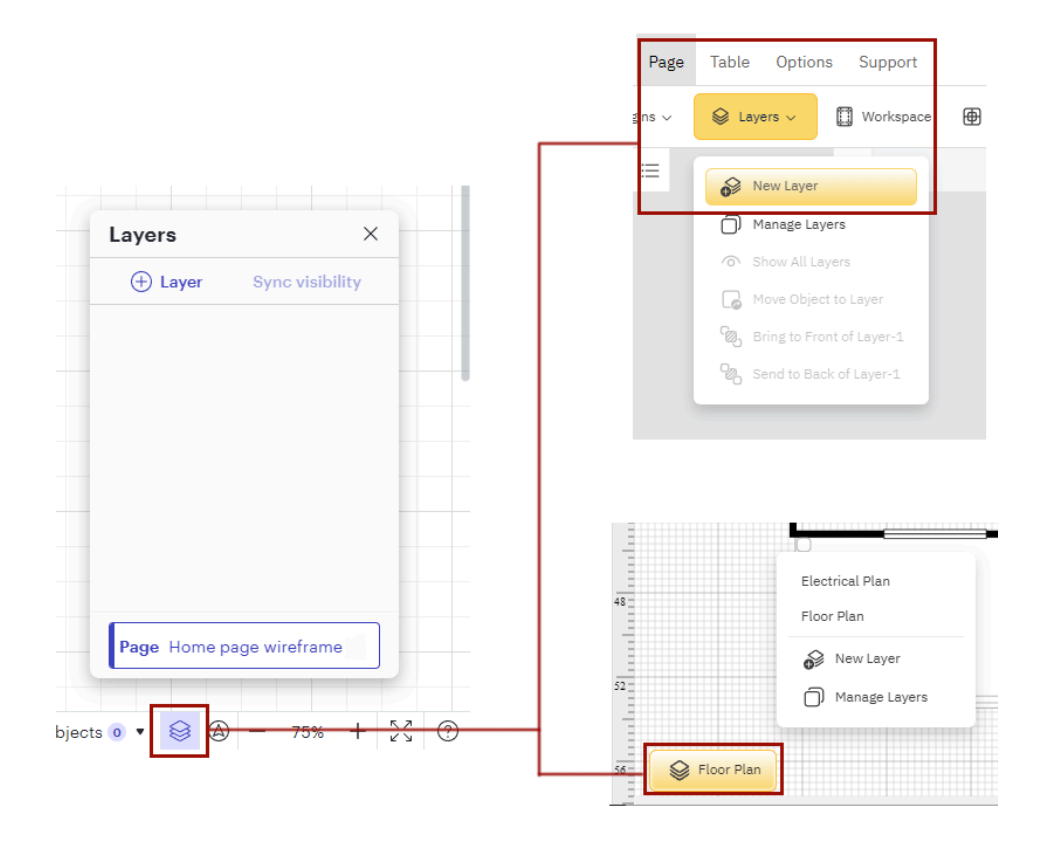

Once you've added layers in SmartDraw, you can manage any existing layers very similarly to what you're used to in Lucidchart. Click the **Layer** tab at the bottom of your drawing area and choose **Manage Layers**.

You can change a layer's name or properties (visible or clickable), delete a layer, move a layer up or down as needed.

| Manage Layers                           |                 |                | Help 🛛 🗙     |            |           |
|-----------------------------------------|-----------------|----------------|--------------|------------|-----------|
| All Layers                              |                 |                |              |            | 24 E1 O1  |
| Name                                    | Visible         | Clickable      | Objects      |            |           |
| Electrical Plan                         | <               |                | 64           |            | ELE       |
| Floor Plan                              |                 |                | 85           |            |           |
| Add Laver                               |                 |                |              |            | Q         |
| 0,,,,,,,,,,,,,,,,,,,,,,,,,,,,,,,,,,,,,, |                 |                |              | ×          | RCLT      |
| Selected Layer Option                   | ns              |                |              | ER BEDROOU | 60        |
| ↑ Move Layer Up                         | Move Layer Down | (D) Edit Layer | Remove Layer |            |           |
|                                         |                 |                |              |            | $\ominus$ |
|                                         |                 |                | OK Careal    | () ) )     | •         |
|                                         |                 |                | OK Cancer    |            | s         |
|                                         |                 |                | *            |            |           |

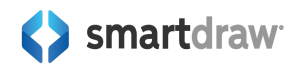

Selecting Visible allows your layer to be seen even when viewing a different layer in your visual.

Selecting **Clickable** allows your layer to be edited even when the layer is not selected and you're on a different layer of your visual. For example, you can select objects in that layer and move them, and so on.

## **Moving Layers Up and Down**

You can move layers up and down to make sure what you want appears visible in the correct order. Click the **Layer** tab at the bottom of your drawing area and choose **Manage Layers**. In the dialog, select the layer you want to move up or down and click either the **Move Layer Up** or **Move Layer Down** button.

## Working on a Specific Layer

To add symbols and work on a specific layer, select the name of the layer you want to work on in the layers control below your workspace.

To move an object from one layer to another:

- Select the symbol you want to move and click the **Cut** button in the **Home** tab of the **Main** Toolbar
- 2. Select the layer you want to move it using the Layer controls in the lower left corner
- 3. Paste your symbol into the selected layer

In Lucidchart, you can have a page with multiple layers, where none of the objects are actually on any layer. In SmartDraw, there's always a default layer even if you've never named it. By default, this is Layer-1 and it contains all the objects and shapes you've added to your diagram before adding another layer. If you add a new layer, this default layer will appear on your list (as Layer-1) and you can now rename it or move shapes from it to other layers.

## Pages

Pages are another way to manage complexity in both Lucidchart and SmartDraw. In both apps, pages allow you to have multiple diagrams in a single document. A page can have many layers. The biggest difference between layers and pages is visibility. All layer objects of a page can be made visible at the same time. **Objects on a page will never be visible from another page.** This is true for both apps.

Every SmartDraw and Lucidchart document starts on Page 1.

In Lucidchart, you add pages in the lower left corner of your workspace. To add a new page to an existing document in SmartDraw, click the **plus sign** next to the existing Page 1 tab at the top of your workspace.

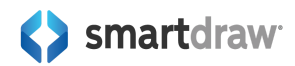

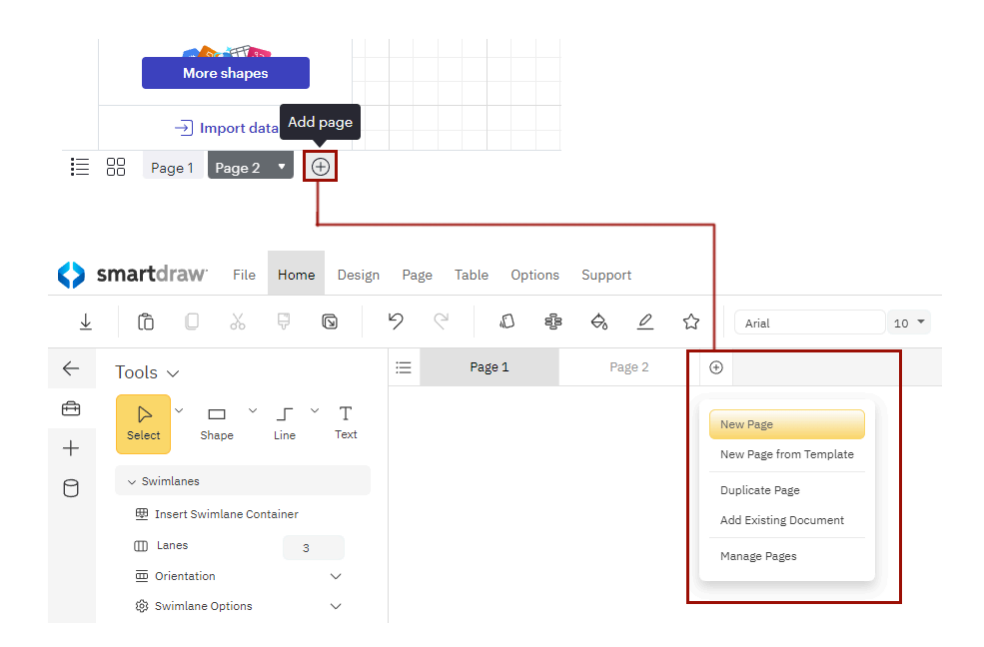

When you add a new page in SmartDraw, you get four options: **New Page**, **New Page from Template**, **Duplicate Page**, and **Add Existing Document**.

- **New Page** will add a new blank page of the same document your current diagram is. So if you're adding a new page to a flowchart, you'll get a new blank flowchart page. If you're adding a new page for a floor plan, you'll get a new blank floor plan page, and so on.
- New Page from Template will add a new page using any template in SmartDraw's library. When you choose this option you'll get a dialog that looks like the New Document view of the main Dashboard where you can browse through SmartDraw's categories of templates. This allows you to mix and match diagram types.
- If you select **Duplicate Page**, you'll get a new page with a copy of your existing diagram. This is great if you're trying to present alternatives.
- If you choose **Add Existing Document**, you'll be able to add any existing diagram you created as long as it's a single page document. In the dialog that pops up, browse your documents and choose a file to add to your diagram.

Once you've added pages, you can also delete, rename, and reorganize them. Right-click any page name to **Delete** or **Rename** it. Click the plus sign again to **Manage Pages**.

# **Sharing Your Document**

Both apps allow you to share your diagram with others using a link. SmartDraw lets you share with anyone, even if they don't have a license. In Lucidchart, the person you share with has to be logged in. In both apps, sharing is done by using the **Share** button located in the upper right corner of the app.

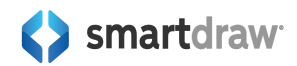

After you click the button, you can specify permissions. Lucidchart also lets you invite specific people from your license to collaborate on your diagram. In SmartDraw, the way to do this would be to email that link to the people who you want to collaborate with or share your link in the appropriate Teams or Slack channel.

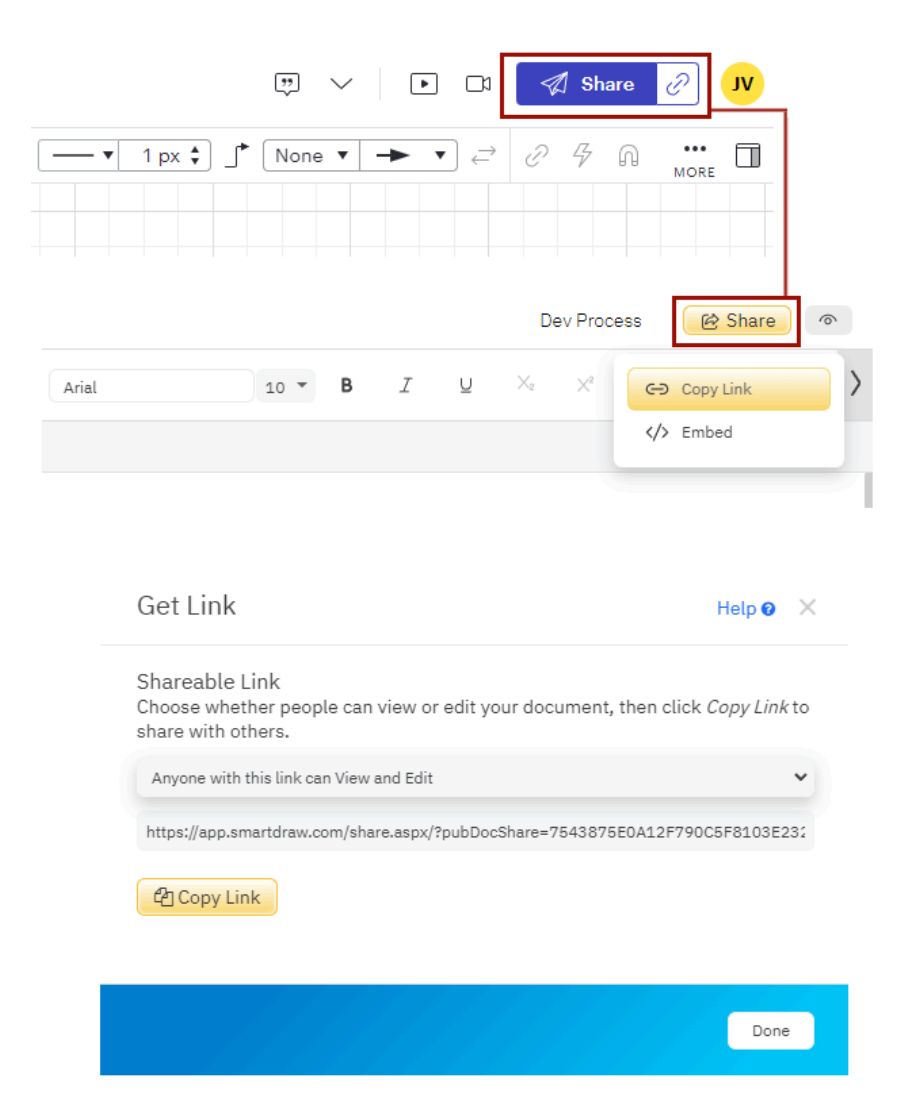

## **Collaborating in Real Time**

Once others join your document, you'll see them represented as colored circles with the first letter of their first name. Users will appear next to the share button in the upper right of your app. Cursors being moved by other team members will be colored and labeled with their username so you can see what everyone else is working on. This is very similar to Lucidchart. Perhaps, the only difference is that in Lucidchart, you'll see people's initials, while in SmartDraw you'll see usernames.

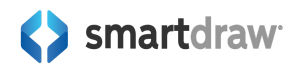

|                 |         |   |            |            | С       | peratir               | ng Committee A         | Agenda              |                                        | 📸 🖻 Share                          |
|-----------------|---------|---|------------|------------|---------|-----------------------|------------------------|---------------------|----------------------------------------|------------------------------------|
| Ari<br><b>3</b> | al<br>I | Ū | $\times_2$ | $\times^2$ | 10<br>A | <ul> <li>Ω</li> </ul> | 宕 Align 〜<br>说 Group 〜 | ♦ Rotate ∨ ▲ Flip ∨ | ිෂී Bring to Front<br>වැටිSend to Back | 미미 Make Same ><br>양 Space Evenly > |
|                 |         |   |            |            |         |                       |                        |                     | New CRM system                         | n                                  |
|                 |         |   |            |            |         |                       | CIO                    | -Θ-                 | demo<br>Disaster recovery              |                                    |
|                 |         |   |            |            | Calel   | $\neg$                |                        |                     | plan                                   |                                    |

You can easily change your display names, hide cursors, and more using the Collaboration Options menu.

| Operating Committee Agenda                                                                                                    | J ∨ C E 🔞 🖻 Share                                                                                                    |
|----------------------------------------------------------------------------------------------------|----------------------------------------------------------------------------------------------------|
| <ul> <li>Rotate ∨ SBring to Front</li> <li>Image: Flip ∨ Send to Back</li> <li>Display Name</li> <li>Email Address</li> </ul> | Collaboration Options         Image: Preference mean state of the state of the |
|                                                                                                    | Collaboration Actions                                                                                                    |

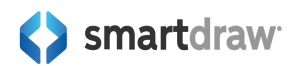

## **Sharing with Shared Folders**

Alternatively, you can save your document into a shared folder that a specific team or group of people have access to. In Lucidchart, Teams folders are only available to Enterprise level customers. With SmartDraw, you can get a Teams folder with just a 3 user license.

Similar to Lucidchart, sharing a folder is not the same as setting up a license level Shared folder (Team folder).

#### **Sharing a Personal Folder**

Like an individual diagram, you can send a share link to a folder to anyone. You can right-click on the folder and select **Share**. This is an individual-level share. Any user who created a folder can share that folder with anyone else using this method.

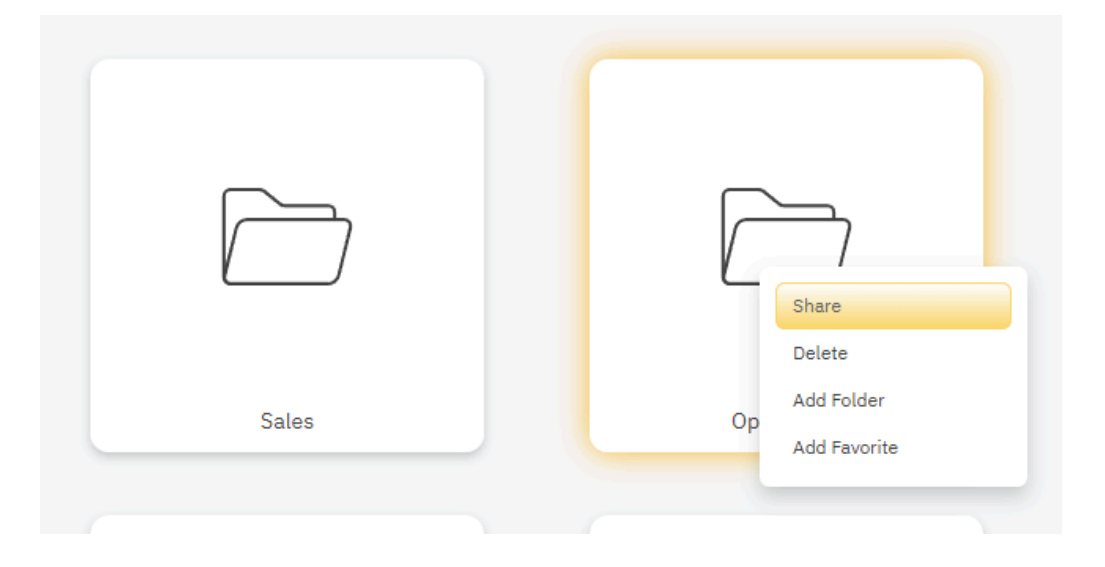

This is not the same as a license level Shared Folder and admin would set up and assign teams to. At the license level, Shared Folders are owned and managed by your license administrator.

#### Set Up License-Level Shared Folders

License-level shared folders have to be set up by your license administrator for a multi-seat or enterprise site license.

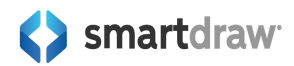

The admin can login to your organization's account and click on **Shared Folders** in the **My Account** area. You can add a new Shared Folder, define group permissions, and more from your administrative interface.

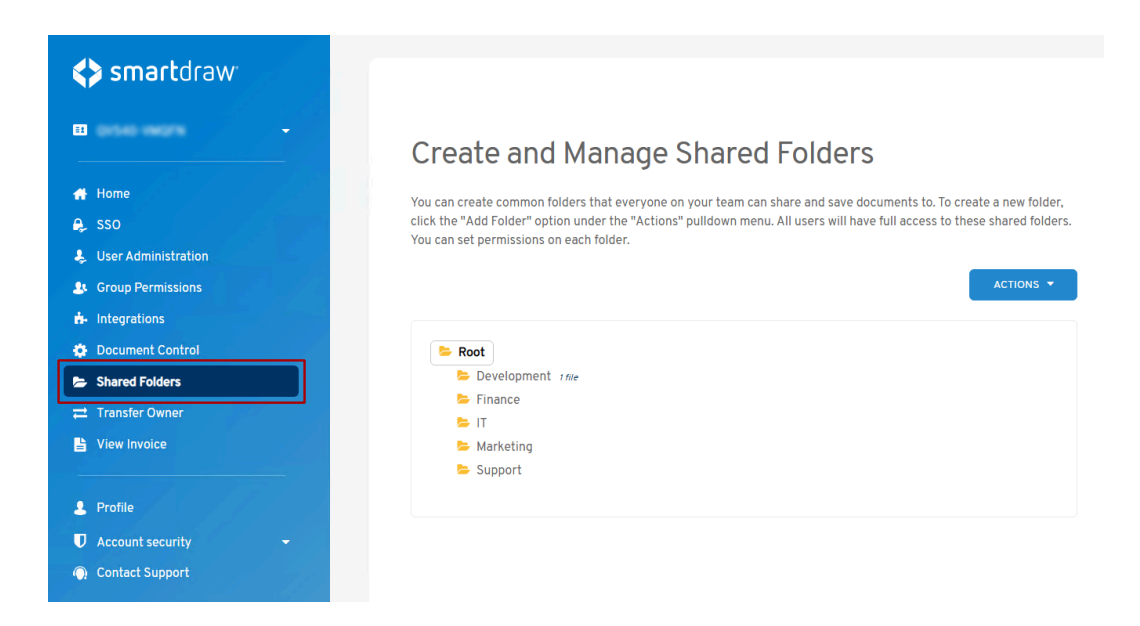

Learn more here:

https://smartdraw.zendesk.com/hc/en-us/articles/360042870991-Create-Shared-Folders

#### Connect to a 3rd Party Storage Service and Inherit Shared Folders

With SmartDraw, you can also connect to an approved 3rd party storage service like OneDrive<sup>®</sup>, SharePoint<sup>®</sup>, Google Drive<sup>™</sup>, Egnyte, Dropbox<sup>®</sup>, or Box<sup>®</sup>.

Once connected, all shared folders from that service will automatically be available to your team with their existing permissions. There's nothing more to set up and everything works like you'd expect.

| My Documents                              |               |             |               |  |  |  |  |
|-------------------------------------------|---------------|-------------|---------------|--|--|--|--|
| SmartDraw Microsoft OneDrive Google Drive |               |             |               |  |  |  |  |
|                                           |               |             |               |  |  |  |  |
|                                           |               |             |               |  |  |  |  |
|                                           |               |             |               |  |  |  |  |
|                                           |               |             |               |  |  |  |  |
|                                           |               | Development |               |  |  |  |  |
| Shared with Me                            | Shared Drives | Development | Class diagram |  |  |  |  |

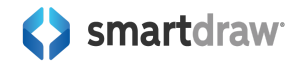

# Whiteboarding Tools in SmartDraw

If you're a Lucidchart user, in order to do any freeform brainstorming, you'll need access to Lucidspark. With SmartDraw, these freeform whiteboard tools come built in. You can easily combine technical diagrams with brainstorming.

It's easy to drag and drop sticky notes to add new ideas. You can even connect to Jira or Azure DevOps and add tickets directly from real projects.

You can use the pen or highlighter to draw attention to a specific shape or text to help focus a discussion.

Add a timer to track your whiteboarding session. You can stop, pause or add time to your timer as you need.

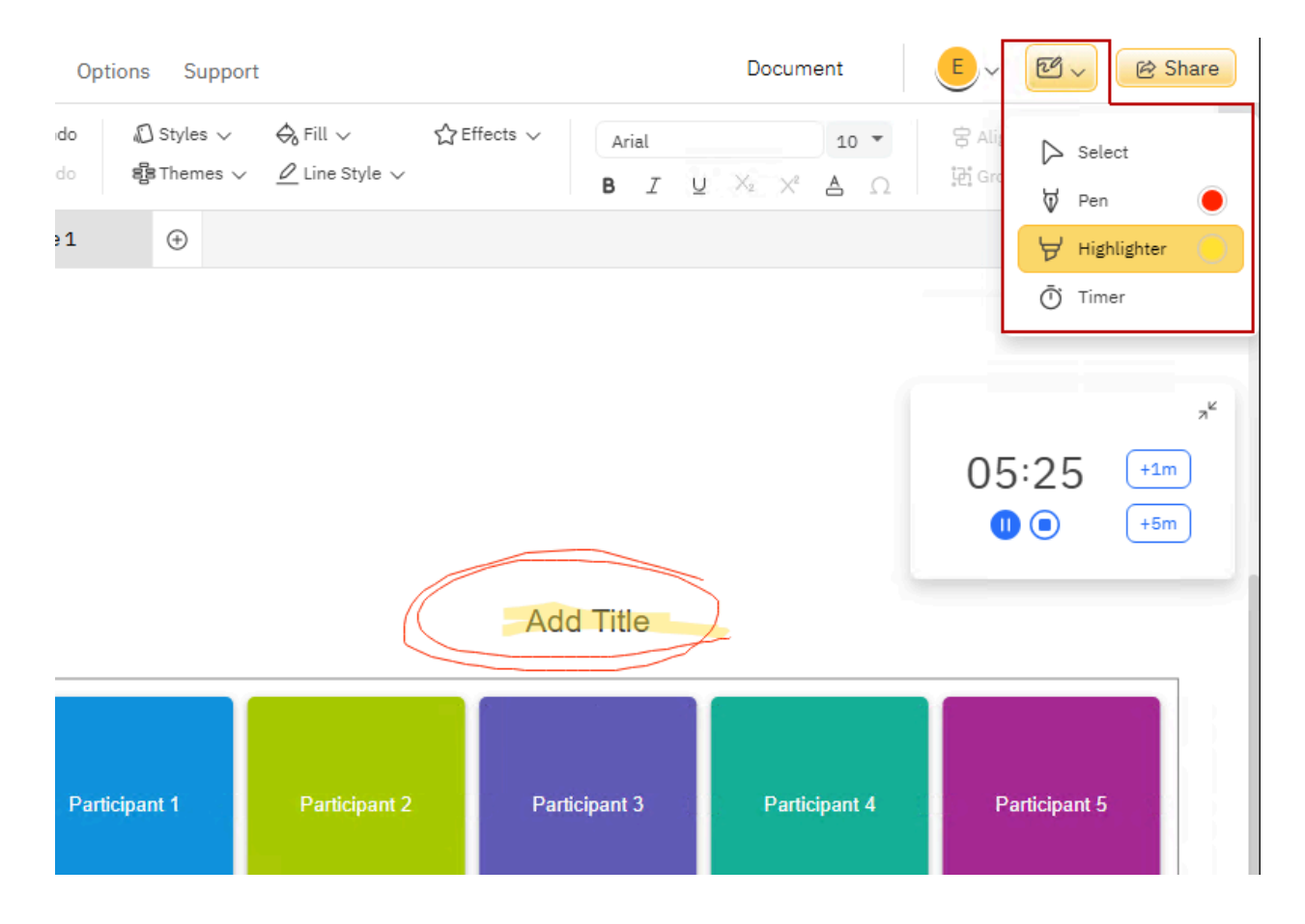

You can bring up a menu of **Whiteboarding Tools** to the right of the **Collaboration Options** menu in the top right corner of your app. You can use a pen or highlighter to markup your diagram or start a timer to track your whiteboarding session in real time.

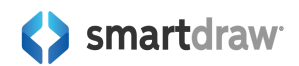

- 1. **Pen**: Annotate your brainstorming sessions using a freehand drawing tool. Select the thickness and color then click and drag your cursor on the canvas to create your drawing.
- 2. **Highlighter**: The highlighter is great for calling attention to a specific text or section in your diagram. You can select the thickness and color from the drop-down menu then click and drag to highlight anything on your canvas.
- 3. **Timer**: Click the timer button in the drop-down to add a timer to your workspace. You can set the time period by either typing in the time or using the + and buttons. Click the blue play button to start.

While the timer is counting down, you have the ability to stop, pause, or add more time to the timer. Click the +1m or +5m buttons to add time to the countdown in 1 or 5 minute increments.

# **Exporting Options**

Both Lucidchart and SmartDraw let you export your diagram into multiple different file formats to make sharing easier.

In Lucidchart, you'd find the export options in the File drop-down menu under Export.

In SmartDraw, you can simply click on **Export** from the **Home** tab on the **Main Toolbar**.

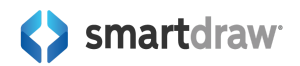

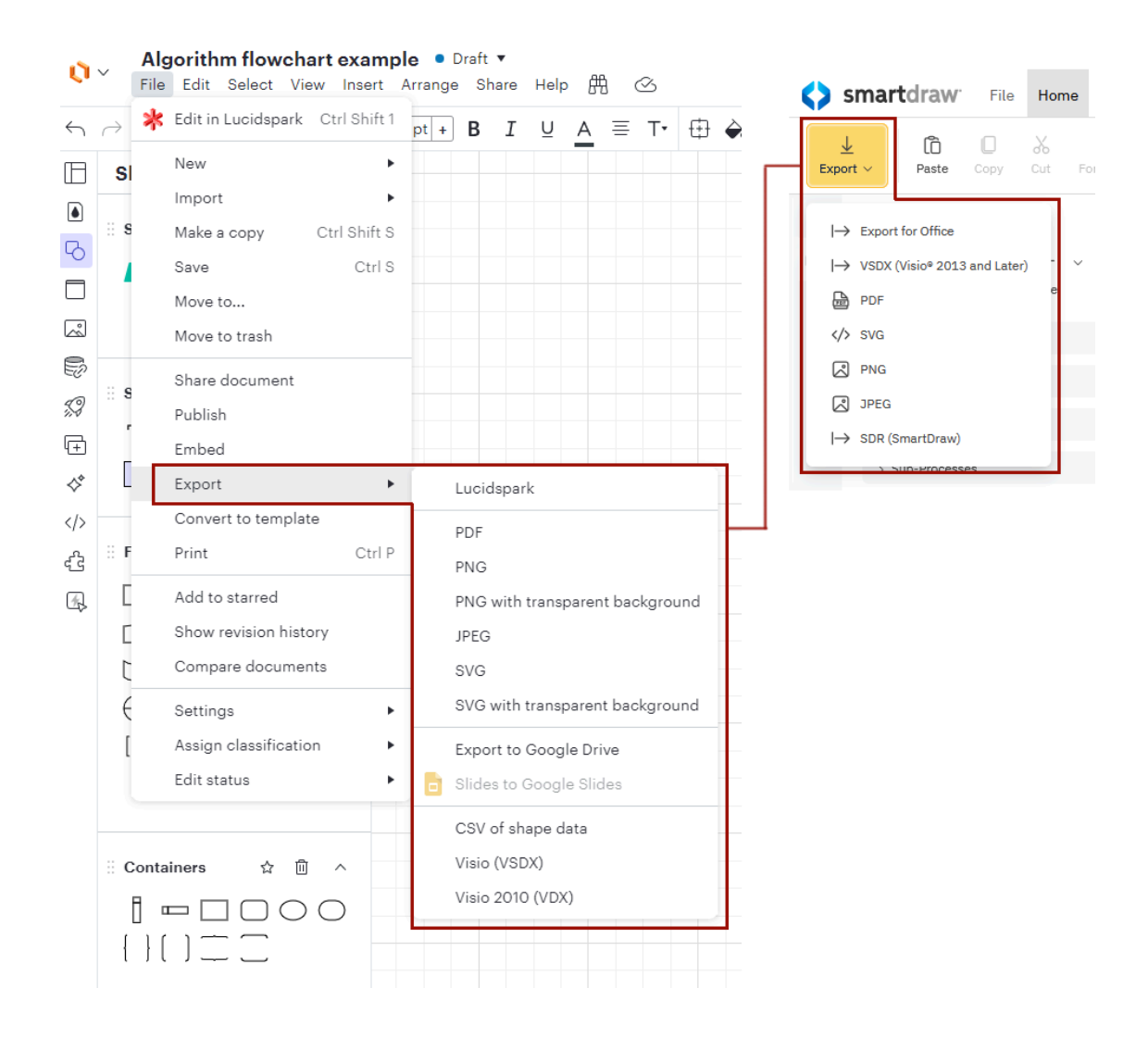

PDF, PNG, SVG, JPG, and VSDX are shared options between both Lucidchart and SmartDraw.

## **Setting Transparency for Exports**

Lucidchart specifies exporting with a transparent background separately in the drop-down options. In SmartDraw, you can just set this by changing the background color of your workspace before exporting. By default, SmartDraw documents have a transparent background. If you don't touch anything, your diagram will export with a transparent background. If you want to change it to white or another color, before exporting, right-click on your workspace and choose a different color under **Background**.

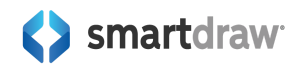

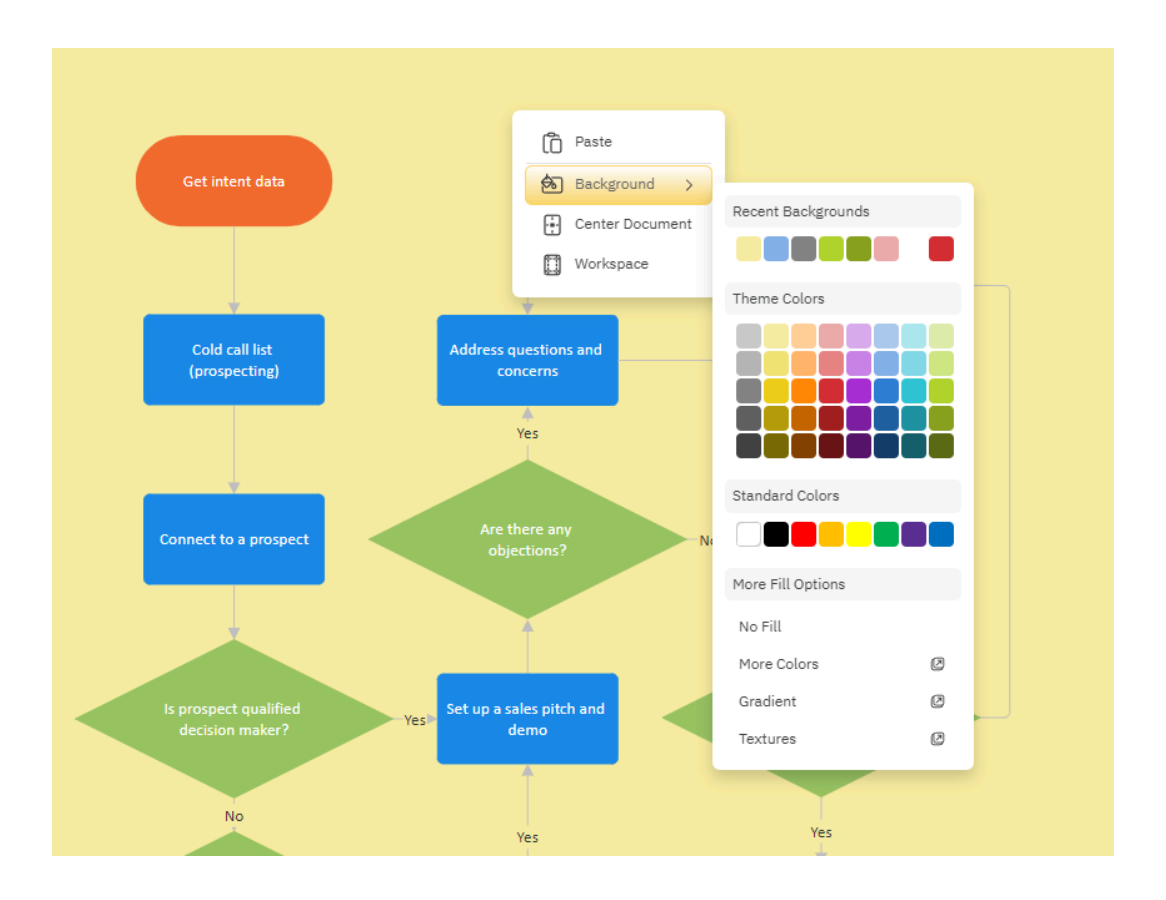

## Export to Google Drive in SmartDraw

Lucidchart has an **Export to Google Drive**, which lets you save your diagram in the file format selected to your connected Google Drive account. With SmartDraw, you can use **Save As** to save the original file into your Google Drive easily. If for some reason you wanted to save the PDF or PNG of your diagram to Google Drive, you can export it and then copy it over to your Google Drive separately.

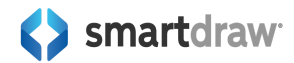

| Save a Copy                                                                                    |                             | Help 🛛 🗙            |
|------------------------------------------------------------------------------------------------|-----------------------------|---------------------|
| Name<br>Updated Process                                                                        |                             | •                   |
| Save as Type Save as Type SmartDraw Document  Choose Folder   Create New My Files/Development/ | Save To<br>Google Drive     | Add Service 📤 📥 🔹 🖈 |
| Organizational Structure                                                                       | - Entity R 6/18/2020 2:59PM |                     |
| Software Testing                                                                               | 3/16/2022 5:13PM            |                     |
|                                                                                                |                             | Save Cancel         |

## Export to Office in SmartDraw

What SmartDraw allows from its Export options that Lucidchart doesn't have is a shortcut to exporting your diagram to Office. Simply select **Export for Office** from the **Export** drop-down, and then click **Copy to Clipboard**. You can now open any Office program and insert your diagram using the **Paste** command.

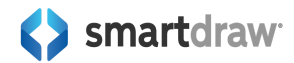

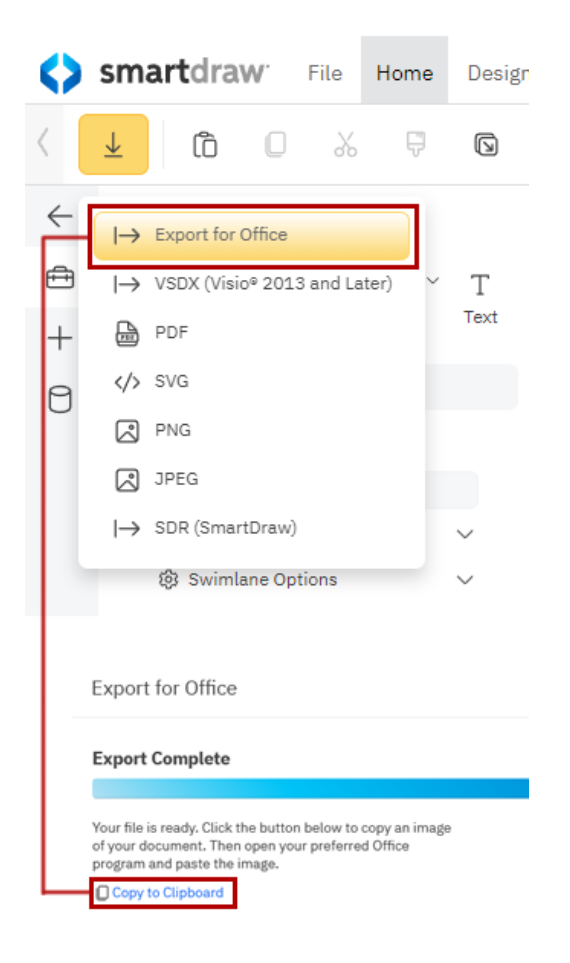

# **Custom Libraries**

Both Lucidchart and SmartDraw let you create a custom library of symbols.

In Lucidchart, you can create a custom library by following these steps:

- 1. Click More shapes at the bottom of the Shapes menu in the left bar.
- 2. Expand the My libraries tab to the left of the shape library manager.
- 3. Click the **plus icon** next to **My libraries**.

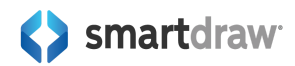

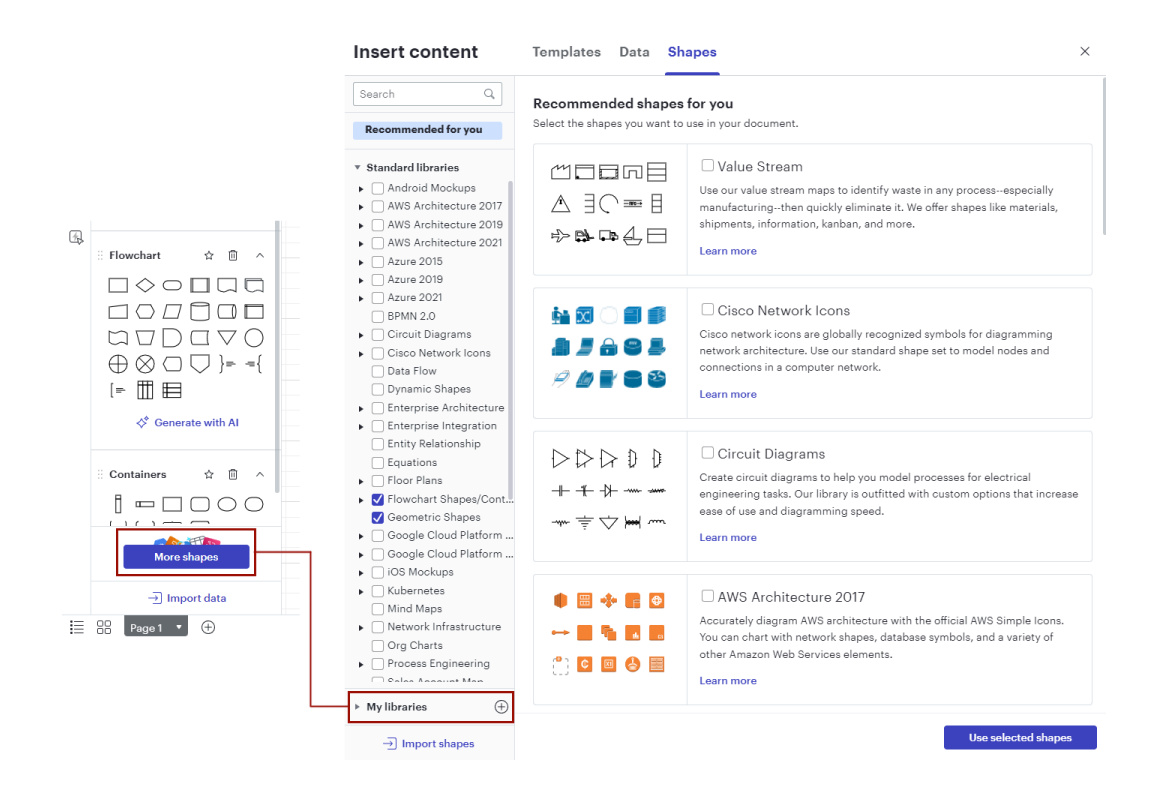

To create a custom library in SmartDraw, you're also going to start in the SmartPanel (the panel to the left of your workspace):

- 1. Click on **More** in the symbols section of the SmartPanel.
- 2. Click on Add New and select Add New Custom Library.
- 3. Type the name of your custom library and click OK to save your library.

|                                        | Symbol Libraries                                                                                                    |           |                  |                    |             | Help 😧 🗙     |
|----------------------------------------|----------------------------------------------------------------------------------------------------|-----------|------------------|--------------------|-------------|--------------|
| > Spacing                              |                                                                                                    |           |                  |                    |             | -            |
| > Sub-Processes                        | Libraries                                                                                                    | Add New O |                  |                    |             |              |
| > Recently Used Symbols                | □ Forms<br>□ Gantt Charts<br>□ GUI                                                                                                 |           | Import Visio Ste | ncils<br>n Library |             | *            |
| Symbols<br>Search for symbols Q More O | <ul> <li>Landscape Design</li> <li>Maps</li> <li>Marketing Charts</li> </ul>                                                       | . I.      | Import Custom    | Libraries          | 'er         | Infant       |
| ~ Flowchart X                          | Network Design     Org Charts     Office                                                                                           |           | *                | *                  |             | <b>\$#\$</b> |
|                                        | <ul> <li>Presentations</li> <li>Infographics Symbols</li> <li>C Retail &amp; Planograms</li> <li>C Roads &amp; Freeways</li> </ul> | _         | South A          | Europe             | Africa      | World Map    |
|                                        | <ul> <li>Science &amp; Math</li> <li>Software Design</li> <li>Storage Design</li> </ul>                                            |           | USA              | Dollar             | Pound       | Euro         |
|                                        | <ul> <li>Tactical Planning</li> <li>Timelines</li> </ul>                                                                           |           |                  |                    |             |              |
|                                        | <ul> <li>Vehicle Diagram</li> <li>Web Design</li> <li>Wireframing</li> </ul>                                                       |           | 100 Tria         | 100 Circl          | 100 Squ     | Square       |
| $\Box \Box \Box \Box$                  |                                                                                                    |           |                  |                    |             |              |
|                                        |                                                                                                    |           |                  |                    | Add Library | OK Close     |

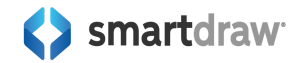

If you have a SmartDraw Site License, you can choose to share any custom library you create with anyone on your license.

When your license allows it, you'll see an optional check mark underneath the name field in this dialog.

Check **Allow use by anyone in my organization** to share your custom library with your team members. Learn more about sharing a custom library.

| Name New Symbol Library                                                                                       |    | ×      |
|----------------------------------------------------------------------------------------------------|----|--------|
| Enter a name to give the new symbol library.<br>ACME Custom Symbols<br>Allow use by anyone in my organization |    |        |
|                                                                                                    | ок | Cancel |

Your custom library will now open in the SmartPanel. You can drag and drop a symbol to it from your workspace and your symbol will be added to the library.

| $\leftarrow$ | Tools $\checkmark$                                                                                                    |
|--------------|----------------------------------------------------------------------------------------------------|
| ≞            | ▷ □ □ · - · T                                                                                                    |
| +            | Select Shape Line Text                                                                                                  |
| 0            | > Recently Used Symbols                                                                                                 |
|              | Symbols                                                                                                    |
|              | 3                                                                                                    |
|              | Search for symbols Q More O                                                                                             |
|              | Search for symbols Q More S<br>ACME Custom Symbols X                                                                    |
|              | Şearch for symbols Q More O<br>✓ ACME Custom Symbols ×<br>B<br>B<br>B<br>B<br>B<br>B<br>B<br>B<br>B<br>B<br>B<br>B<br>B |

As you add symbols, you'll be asked to name your symbol and choose how you want it to behave with theme colors. You can delete and update any symbols you add to this library at any time.

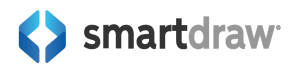

| Custom Symbol Options                                                                    |    | $\times$ |
|------------------------------------------------------------------------------------------|----|----------|
| Name                                                                                     |    |          |
| Symbol Name                                                                              |    |          |
| Smiley                                                                                   |    |          |
| Color Options<br>O Color Symbol Automatically with Theme<br>Keep Symbol's Current Colors |    |          |
|                                                                                          | ок | Cancel   |

You can also rename or delete the custom library from the More menu in the Symbols Libraries dialog. If you shared your custom library with your team, it will be under **Shared Symbols**. If you didn't share your library with your organization or don't have a Site License, the custom library will be under **My Custom Symbols**.

| Symbol Libraries                                                                                                    |          |          |            | Help 😧 > |
|----------------------------------------------------------------------------------------------------|----------|----------|------------|----------|
| Libraries Add New O                                                                                                    |          |          |            |          |
| <ul> <li>Shared Symbols         ACME Custom Symbols         Logo</li> <li>My Custom Symbols         Imported Visio Stencils         Cisco-Visio-Stencils         Visio-Stencils         Workflow Stencils         ACME Landscape Symbols         ACME Server         My Custom L         Delete Library         My Custom L         Rename Library         Azure Public \$         Export Custom Library         Google Cloud     </li> </ul> | Square p | Round pl | ₩<br>Plant |          |
| Currificates Clip Art Containers Crime Scenes Engineering                                                                                                    |          |          |            |          |

**\$** smartdraw<sup>-</sup>

Add Library

OK

Close

# Learn More

You can learn even more about SmartDraw and how to draw specific visuals in SmartDraw's online help documents.

https://www.smartdraw.com/support/

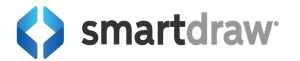